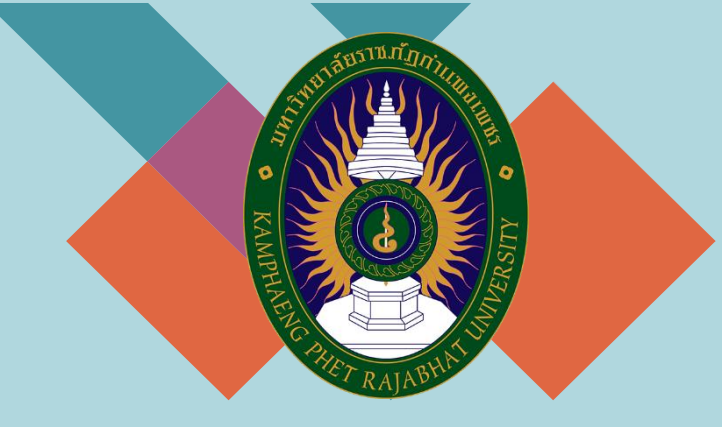

สำนักส่งเสริมวิชาการและงานทะเบียน เมษายน 2565

# คู่มือมาตรฐานการให้บริการ

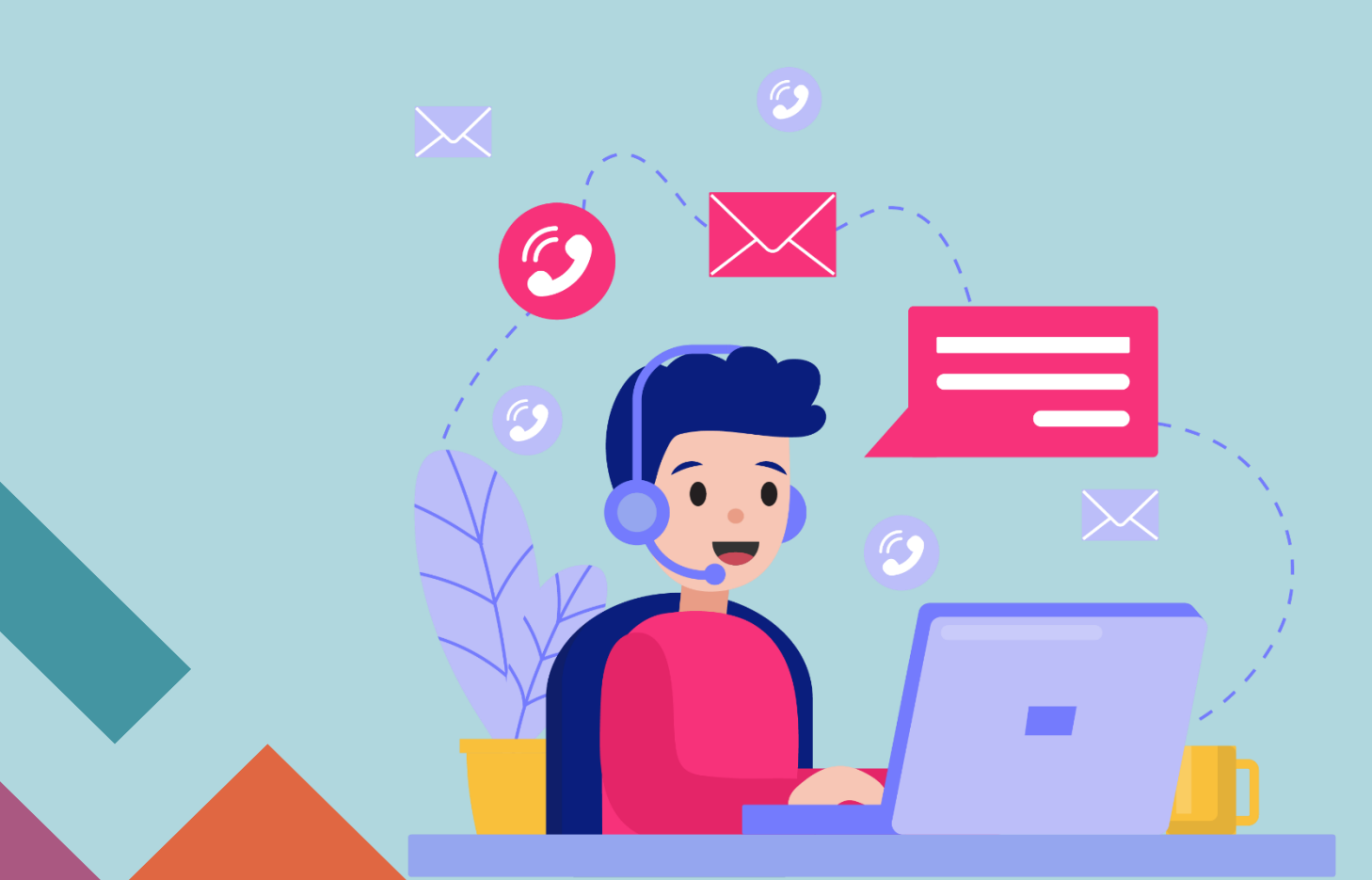

### คำนำ

คู่มือมาตรฐานการให้บริการของสำนักส่งเสริมวิชาการและงานทะเบียนเล่มนี้ ประกอบด้วยมาตรฐาน การให้บริการ 3 มาตรฐาน คือ ระบบ Digital Transcript ระบบขอขยายเวลาชำระค่าธรรมเนียมการศึกษา และระบบขอยื่นเป็นผู้ขาดแคลนทุนทรัพย์อย่างแท้จริง ของสำนักส่งเสริมวิชาการและงานทะเบียนอย่างเป็น ระบบ สะดวก รวดเร็ว และมีประสิทธิภาพ แสดงให้เห็นถึงขั้นตอนในการให้บริการและการปฏิบัติงาน รายละเอียดงาน รายละเอียดเอกสารประกอบ เพื่อกำหนดเป็นมาตรฐานในการให้บริการให้บริการให้บรรลุตาม ข้อกำหนดที่สำคัญและสามารถตอบสนองความต้องการของผู้รับบริการและผู้มีส่วนได้ส่วนเสีย ตลอดจนเพื่อ ความโปร่งใสและความเป็นธรรมในการให้บริการของเจ้าหน้าที่ผู้รับผิดชอบของสำนักส่งเสริมวิชาการและงาน ทะเบียน

> สำนักส่งเสริมวิชาการและงานทะเบียน มหาวิทยาลัยราชภัฏกำแพงเพชร

# สารบัญ

|                                                               | หน้า |
|---------------------------------------------------------------|------|
| คำนำ                                                          | ก    |
| สารบัญ                                                        | ข    |
| บทที่ 1 บทนำ                                                  | 1    |
| บทที่ 2 มาตรฐานการให้บริการ                                   | 4    |
| 2.1 ระบบ Digital Transcript                                   | 5    |
| 2.2 ระบบขอขยายเวลาชำระค่าธรรมเนียมการศึกษา                    | 7    |
| 2.3 ระบบขอยื่นเป็นผู้ขาดแคลนทุนทรัพย์อย่างแท้จริง             | 10   |
| ภาคผนวก                                                       |      |
| ขั้นตอนการใช้งานระบบ Digital Transcript                       | 12   |
| ขั้นตอนการใช้งานระบบขอขยายเวลาชำระค่าธรรมเนียมการศึกษา        | 18   |
| ขั้นตอนการใช้งานระบบขอยื่นเป็นผู้ขาดแคลนทุนทรัพย์อย่างแท้จริง | 24   |

# บทที่ ๑

# บทนำ

# 1. ชื่อหน่วยงาน ที่ตั้ง และประวัติความเป็นมา

ชื่อหน่วยงาน สำนักส่งเสริมวิชาการและงานทะเบียน มหาวิทยาลัยราชภัฏกำแพงเพชร ที่ตั้ง อาคารสำนักงานอธิการบดี เลขที่ 69 หมู่ 1 ตำบลนครชุม อำเภอเมือง จังหวัดกำแพงเพชร ประวัติความเป็นมาของสำนักส่งเสริมวิชาการและงานทะเบียน

พ.ศ. 2516 ได้ทำการจัดตั้งวิทยาลัยครูกำแพงเพชรขึ้น เมื่อวันที่ 29 กันยายน พ.ศ. 2516 เลขที่ 69 หมู่ ที่ 1 ตำบลนครชุม อำเภอเมือง จังหวัดกำแพงเพชร

พ.ศ. 2519 วิทยาลัยครูกำแพงเพชร เริ่มเปิดรับนักศึกษา และจัดให้มีหน่วยงานแผนกทะเบียนและ วัดผลดำเนินงานเกี่ยวกับการจัดทำระเบียนนักศึกษา ผลการเรียน แผนการเรียนและหลักสูตร การจัดทำตาราง เรียน ตารางสอน และตารางสอบ

พ.ศ. 2538 ประกาศพระราชบัญญัติสถาบันราชภัฏ พ.ศ. 2538 ปรับเปลี่ยนชื่อหน่วยงานจากกรมการ ฝึกหัดครู เป็นสำนักงานสภาสถาบันราชภัฏ ส่วนในการบริหารงานวิชาการในสถาบันราชภัฏกำแพงเพชร จัดตั้ง หน่วยงานมีชื่อว่า "สำนักส่งเสริมวิชาการ" เป็นหน่วยงานสนับสนุนจัดการศึกษาด้านบริการใช้หลักสูตร งาน ทะเบียนนักศึกษา เป็นต้น

พ.ศ. 2542 ได้มีประกาศกระทรวงศึกษาธิการ เรื่อง การแบ่งส่วนราชการของสถาบันราชภัฏในราช กิจจานุเบกษา ฉบับประกาศทั่วไป เล่ม 116 ตอนพิเศษ 79ง วันที่ 12 ตุลาคม พ.ศ. 2542 ยังคงใช้ชื่อ "สำนัก ส่งเสริมวิชาการ" ตามเดิม

เมื่อองค์พระบาทสมเด็จพระปรมินทรมหาภูมิพลอดุลยเดช ทรงมีพระบรมราชโองการโปรดเกล้าฯ ให้ ประกาศ เห็นสมควรจัดตั้งมหาวิทยาลัยราชภัฏ ตามพระราชบัญญัติมหาวิทยาลัยราชภัฏ พ.ศ. 2547 ให้ไว้ ณ วันที่ 10 มิถุนายน พ.ศ.2547 จึงมีผลทำให้สถาบันราชภัฏกำแพงเพชร ปรับเปลี่ยนฐานะเป็นมหาวิทยาลัยราช ภัฏกำแพงเพชร กระทรวงศึกษาธิการ ได้ออกกฎกระทรวงจัดตั้งส่วนราชการในมหาวิทยาลัยราชภัฏ กำแพงเพชร ลงวันที่ 1 มีนาคม พ.ศ.2548 ได้กำหนดให้มีหน่วยงาน "สำนักส่งเสริมวิชาการและงานทะเบียน" จนถึงปัจจุบัน

#### 2. โครงสร้างการบริหารงาน สำนักส่งเสริมวิชาการและงานทะเบียน

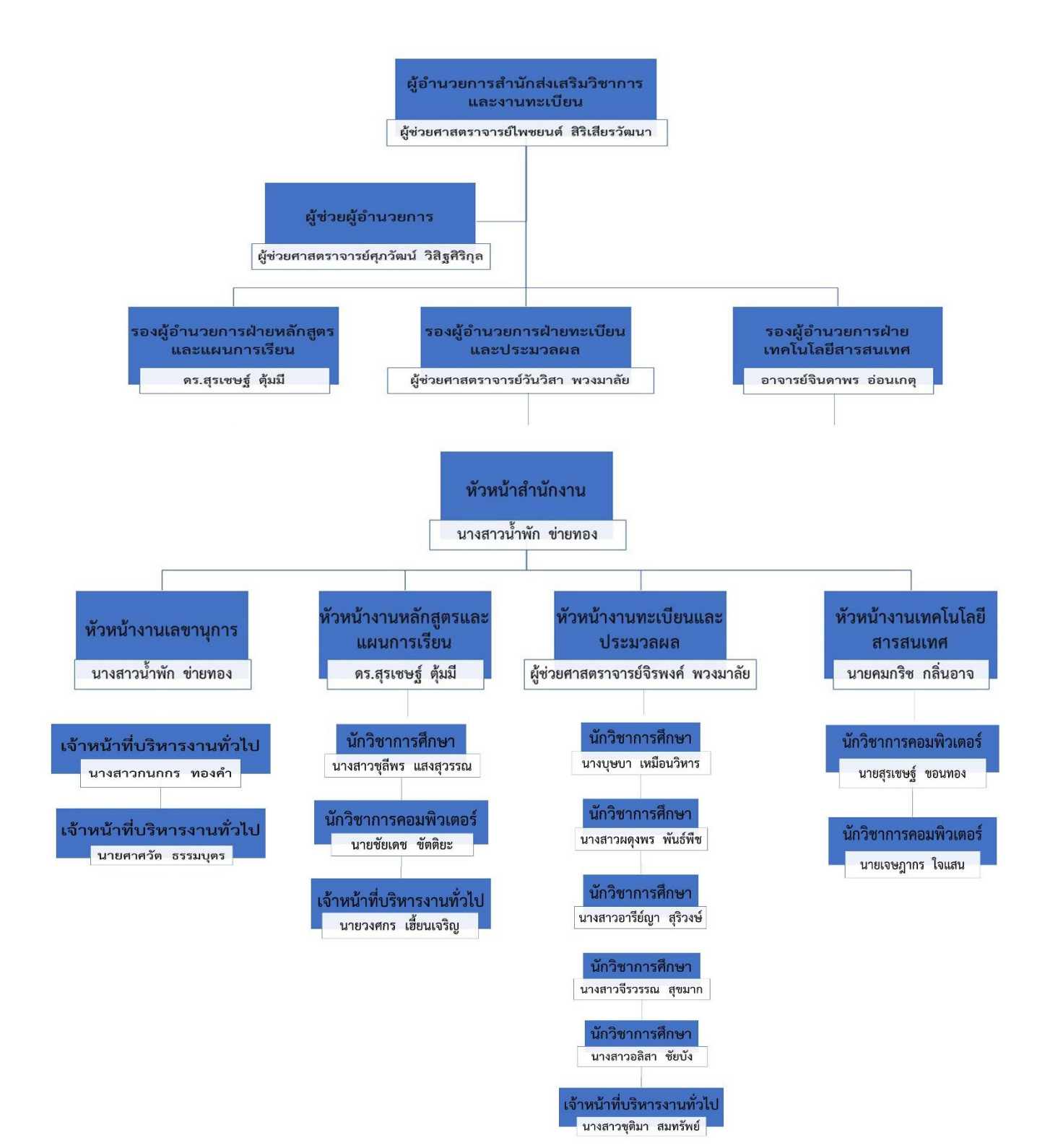

| ปรัชญา            | บริการและสนับสนุนงานการจัดการศึกษาอย่างมีระบบ มีคุณภาพ<br>และมีประสิทธิภาพ                                                                                                    |
|-------------------|----------------------------------------------------------------------------------------------------|
| วิสัยทัศน์        | "เป็นหน่วยงานที่ให้บริการทางการศึกษาที่ได้มาตรฐาน รวดเร็ว<br>ถูกต้องด้วยเทคโนโลยีที่ครอบคลุมทุกงานภายในปี พ.ศ. 2568"                                                                                                    |
| พันธกิจ           | <ol> <li>ส่งเสริมและสนับสนุนการจัดการศึกษา</li> <li>ให้บริการทางการศึกษา แก่คณาจารย์ นักศึกษา และผู้มีส่วนได้<br/>ส่วนเสีย</li> <li>บริหารจัดการองค์กรอย่างมีประสิทธิภาพ</li> </ol>                                             |
| วัตถุประสงค์      | <ol> <li>เพื่อให้การจัดการศึกษามีคุณภาพตามเกณฑ์มาตรฐาน และ<br/>ตอบสนองต่อการพัฒนาท้องถิ่นที่สอดคล้องกับการพัฒนาประเทศ</li> <li>เพื่อให้บริการทางการศึกษาที่เป็นระบบ ถูกต้อง รวดเร็ว ทั่วถึง<br/>และได้รับความพึงพอใจ</li> </ol> |
| เป้าประสงค์       | <ol> <li>หลักสูตรมีคุณภาพตามเกณฑ์มาตรฐาน และตอบสนองต่อการ<br/>พัฒนาท้องถิ่นที่สอดคล้องกับการพัฒนาประเทศ</li> <li>ระบบการบริการทางการศึกษา ได้มาตรฐานสากล</li> <li>องค์กรมีความทันสมัย ได้มาตรฐาน มีธรรมาภิบาล</li> </ol>        |
| ประเด็นยุทธศาสตร์ | <ol> <li>การส่งเสริมและสนับสนุนการจัดการศึกษา</li> <li>การยกระดับคุณภาพการให้บริการทางการศึกษา</li> </ol>                                                                                                    |
|                   | <ol> <li>การพัฒนาระบบบริหารจัดการองค์กรให้ทันสมัย ได้มาตรฐาน<br/>มีธรรมาภิบาล</li> </ol>                                                                                                    |

# 3. ปรัชญา วิสัยทัศน์ พันธกิจ วัตถุประสงค์ เป้าประสงค์ และประเด็นยุทธศาสตร์

บทที่ ๒ มาตรฐานการให้บริการ

# 1. ผังกระบวนการปฏิบัติงาน (Work Flow)

**ชื่อแผนก/กลุ่มงาน**.....สำนักส่งเสริมวิชาการและงานทะเบียน.....มหาวิทยาลัยราชภัฏกำแพงเพชร.....สำนักส่งเสริมวิชาการและงานทะเบียน.....

ชื่อกระบวนการ.....ระบบ Digital Transcript.....

**หน่วยงานที่จัดทำ**.....งานทะเบียนและประมวลผล......ผู้รับผิดชอบ.....งานทะเบียนและประมวลผล.....งานทะเบียนและประมวลผล.....

| ลำดับที่ | ผังกระบวนการ                                                                                           | ระยะเวลา | รายละเอียดงาน                                                                                                    | มาตรฐานคุณภาพงาน                                                             | เอกสารที่เกี่ยวข้อง    | ผู้รับผิดชอบ                                            |
|----------|----------------------------------------------------------------------------------------------------|----------|----------------------------------------------------------------------------------------------------|------------------------------------------------------------------------------|------------------------|---------------------------------------------------------|
| 1        | ้ เริ่มต้น                                                                                             |          |                                                                                                    |                                                                              |                        |                                                         |
| 2        | ♥<br>ผู้ขอรับบริการกรอกข้อมูลที่<br>ต้องการขอรับเอกสารที่<br>https://e-student.kpru.ac.th/rubrongkpru/ | 1 นาที   | ผู้ขอรับบริการกรอกข้อมูล<br>-ระบุประเภทเอกสาร<br>-ชื่อภาษาอังกฤษ<br>-เบอร์โทร<br>-ขอไทย/อังกฤษ<br>-ระบุเหตุผลในการขอ<br>ใบรับรอง<br>ให้ครบถ้วน ถูกต้อง | เจ้าหน้าที่ได้ข้อมูลที่<br>ถูกต้องตรงตามความ<br>ต้องการของผู้ขอรับ<br>บริการ | ข้อมูลคำร้องขอใบรับรอง | ผู้ขอรับบริการ                                          |
| 3        | เจ้าหน้าที่ตรวจสอบข้อมูล<br>คำร้องและกดอนุมัติ                                                         | 1 นาที   | เจ้าหน้าที่ทะเบียนตรวจสอบ<br>ข้อมูลเบื้องต้น<br>-ชื่อ-นามสกุล<br>-รหัสประจำตัวนักศึกษา<br>-เหตุผลคำร้อง<br>-รูปภาพ<br>และกดอนุมัติ                     | เอกสารใบรับรองที่ได้รับ<br>ถูกต้อง สมบูรณ์                                   | ใบคำร้องขอใบรับรอง     | - ผู้ขอรับบริการ<br>- เจ้าหน้าที่ทะเบียนและ<br>ประมวลผล |

| ลำดับที่ | ผังกระบวนการ                                                                                  | ระยะเวลา | รายละเอียดงาน                                                                                                    | มาตรฐานคุณภาพงาน                                                                      | เอกสารที่เกี่ยวข้อง                                                       | ผู้รับผิดชอบ                                               |
|----------|-----------------------------------------------------------------------------------------------|----------|----------------------------------------------------------------------------------------------------|---------------------------------------------------------------------------------------|---------------------------------------------------------------------------|------------------------------------------------------------|
| 4        | 1<br>ผู้ขอรับบริการชำระเงินผ่าน<br>ระบบออนไลน์                                                | 5 นาที   | ผู้ขอรับบริการชำระ<br>ค่าธรรมเนียมผ่านระบบ<br>ออนไลน์<br>-สแกนคิดอาร์โค้ดจ่ายผ่าน<br>แอพธนาคาร<br>-จ่ายผ่านบัตรเคดิต                            | ผู้ขอรับบริการชำระเงิน<br>ค่าธรรมเนียมถูกต้องตรง<br>ตามจำนวนเงินที่ระบุ<br>ในใบคำร้อง | ใบคำร้องขอใบรับรองที่<br>ผ่านการชำระเงิน<br>ค่าธรรมเนียมเรียบร้อย<br>แล้ว | - ผู้ขอรับบริการ                                           |
| 5        | นายทะเบียนตรวจสอบ<br>ข้อมูลใบรับรองและกด<br>อนุมัติ                                           | 2 นาที   | นายทะเบียนตรวจสอบข้อมูล<br>ใบรับรอง<br>-ชื่อ-นามสกุล<br>-รหัสประจำตัวนักศึกษา<br>-หลักสูตร,สาขาวิชา<br>-เหตุผลคำร้อง<br>-รูปภาพ<br>และกดอนุมัติ | เอกสารใบรับรองถูกต้อง<br>สมบูรณ์                                                      | -ใบคำร้อง<br>-ใบรับรอง                                                    | - นายทะเบียน                                               |
| 6        | ผู้ขอรับบริการดาวน์โหลด<br>ใบรับรองในระบบออนไลน์<br>https://e-student.kpru.ac.th/rubrongkpru/ | 1 นาที   | ผู้รับบริการดาวน์โหลด<br>ใบรับรองผ่านระบบออนไลน์<br><u>https://e-</u><br><u>student.kpru.ac.th/rubrongkpru/</u>                                 | ผู้ขอรับบริการได้รับ<br>เอกสารที่ต้องการอย่าง<br>ถูกต้อง                              | - ใบรับรอง                                                                | - ผู้ขอรับบริการ<br>- เจ้าหน้าที่งานทะเบียน<br>และประมวลผล |
| 7        | สิ้นสุด                                                                                       |          |                                                                                                    |                                                                                       |                                                                           |                                                            |

### 1. ผังกระบวนการปฏิบัติงาน (Work Flow)

**ชื่อแผนก/กลุ่มงาน**......สำนักส่งเสริมวิชาการและงานทะเบียน.....มหาวิทยาลัยราชภัฏกำแพงเพชร..... 

**หน่วยงานที่จัดทำ**.....งานทะเบียนและประมวลผล......ผู้รับผิดชอบ.....งานทะเบียนและประมวลผล.....งานทะเบียนและประมวลผล.....

| ลำดับที่ | ผังกระบวนการ                                                                                                    | ระยะเวลา | รายละเอียดงาน                                                                                                    | มาตรฐานคุณภาพงาน                                                                                                    | เอกสารที่เกี่ยวข้อง                                          | ผู้รับผิดชอบ    |
|----------|----------------------------------------------------------------------------------------------------|----------|----------------------------------------------------------------------------------------------------|----------------------------------------------------------------------------------------------------|--------------------------------------------------------------|-----------------|
| 1        | (เริ่มต้น                                                                                                    |          |                                                                                                    |                                                                                                    |                                                              |                 |
| 2        | ผู้ยื่นคำร้องเข้าสู่ระบบผ่านเว็บไซต์<br>https://e-student.kpru.ac.th<br>∠expansionshortage/<br>และกรอกข้อมูลสำหรับการ<br>ขอขยายเวลาชำระค่าธรรมเนียมการศึกษา | 5 นาที   | <ul> <li>ผู้ยื่นคำร้องสามารถเข้าสู่ระบบโดย</li> <li>ใช้รหัสผู้ใช้คือ รหัสนักศึกษา และ</li> <li>รหัสผ่านคือ วันเดือนปีเกิด วว/ดด/</li> <li>ปป</li> <li>กรอกข้อมูลรายละเอียดให้ครบถ้วน</li> <li>เพื่อลงทะเบียนขอขยายเวลาชำระ</li> <li>ค่าธรรมเนียมการศึกษา</li> </ul> | <ul> <li>เข้าสู่ระบบได้โดยไม่เกิด<br/>ปัญหาขัดข้อง</li> <li>ผู้ยื่นคำร้องกรอกข้อมูล<br/>ทั้งหมดอย่างถูกต้องและ<br/>ครบถ้วน</li> </ul> |                                                              | - ผู้ยื่นคำร้อง |
| 3        | ดาวน์โหลดเอกสารขอขยายเวลา<br>ชำระค่าธรรมเนียมการศึกษา<br>และลงลายมือชื่อบนเอกสาร                                                                            | 3 นาที   | - ผู้ยื่นคำร้องนำเอกสารที่ได้จากการ<br>ดาวน์โหลด มาลงลายมือชื่อของ<br>ผู้รับบริการ และพยานทั้ง 2 คน                                                                                                    | - เอกสารมีลายมือชื่อของผู้ยื่น<br>คำร้อง และพยานทั้ง 2 คน                                                                             | - เอกสารคำร้อง<br>ขอขยายเวลาชำระเงิน<br>ค่าธรรมเนียมการศึกษา | - ผู้ยื่นคำร้อง |
|          | $\begin{pmatrix} 1 \end{pmatrix}$                                                                                                    |          | 7                                                                                                    |                                                                                                    |                                                              |                 |

| ลำดับที่ | ผังกระบวนการ                                              | ระยะเวลา | รายละเอียดงาน                                                                                                    | มาตรฐานคุณภาพงาน                                                                                                    | เอกสารที่เกี่ยวข้อง                                                                                                    | ผู้รับผิดชอบ                 |
|----------|-----------------------------------------------------------|----------|----------------------------------------------------------------------------------------------------|----------------------------------------------------------------------------------------------------|----------------------------------------------------------------------------------------------------|------------------------------|
| 4        | 1<br>อัพโหลดไฟล์เอกสารขอขยายเวลา<br>ชำระค่าธรรมเนียมศึกษา | 5 นาที   | <ul> <li>- ผู้ยื่นคำร้องต้องนำเอกสาร</li> <li>ที่เสร็จสมบูรณ์ และหลักฐาน</li> <li>ประกอบ มาแปลงเป็นไฟล์</li> <li>PDF</li> <li>- อัพโหลดเอกสาร PDF</li> <li>ข้างต้น ตามหัวข้อที่กำหนด</li> <li>บนเว็บไซต์</li> </ul> | <ul> <li>ผู้ยื่นคำร้องอัพโหลดไฟล์</li> <li>เอกสารและหลักฐานประกอบ</li> <li>ได้ถูกต้องและครบถ้วนตาม</li> <li>หัวข้อที่กำหนด</li> </ul> | <ul> <li>- เอกสารคำร้อง</li> <li>ขอขยายเวลาชำระเงิน</li> <li>ค่าธรรมเนียมการศึกษา</li> <li>สำเนาบัตรประจำตัว</li> <li>ประชาชนของพยานทั้ง 2 คน</li> </ul> | - ผู้ยื่นคำร้อง              |
| 5        | เจ้าหน้าที่ฝ่ายทะเบียน<br>ตรวจสอบเอกสาร                   | 1 วัน    | <ul> <li>เจ้าหน้าที่ฝ่ายทะเบียนทำ<br/>การตรวจสอบความถูกต้อง<br/>ของเอกสารทุกหัวข้อ</li> </ul>                                                                                                    | <ul> <li>เจ้าหน้าที่ฝ่ายทะเบียน</li> <li>ตรวจสอบเอกสาร และหลักฐาน</li> <li>ประกอบ อย่างละเอียดถูกต้อง</li> </ul>                      | <ul> <li>- เอกสารคำร้อง</li> <li>ขอขยายเวลาชำระเงิน</li> <li>ค่าธรรมเนียมการศึกษา</li> <li>สำเนาบัตรประจำตัว</li> <li>ประชาชนของพยานทั้ง 2 คน</li> </ul> | - เจ้าหน้าที่<br>ฝ่ายทะเบียน |
| 6        | อาจารย์ที่ปรึกษา<br>อนุมัติผล                             | 1 วัน    | - อาจารย์ที่ปรึกษาพิจารณา<br>อนุมัติผล                                                                                                    | - อาจารย์ที่ปรึกษาอนุมัติผล                                                                                                    | <ul> <li>- เอกสารคำร้อง</li> <li>ขอขยายเวลาชำระเงิน</li> <li>ค่าธรรมเนียมการศึกษา</li> <li>สำเนาบัตรประจำตัว</li> <li>ประชาชนของพยานทั้ง 2 คน</li> </ul> | - อาจารย์ที่<br>ปรึกษา       |
| 7        | นายทะเบียน<br>อนุมัติผล                                   | 1 วัน    | - นายทะเบียนพิจารณา<br>อนุมัติผล                                                                                                    | - นายทะเบียนอนุมัติผล                                                                                                    | - เอกสารคำร้อง<br>ขอขยายเวลาชำระเงิน<br>ค่าธรรมเนียมการศึกษา-<br>สำเนาบัตรประจำตัว<br>ประชาชนของพยานทั้ง 2 คน                                            | - นายทะเบียน                 |
|          | 2                                                         |          | 8                                                                                                    |                                                                                                    |                                                                                                    |                              |

| ลำดับที่ | ผังกระบวนการ                                      | ระยะเวลา | รายละเอียดงาน                                                                                                    | มาตรฐานคุณภาพงาน                                                                  | เอกสารที่เกี่ยวข้อง                                                                                                    | ผู้รับผิดชอบ                              |
|----------|---------------------------------------------------|----------|----------------------------------------------------------------------------------------------------|-----------------------------------------------------------------------------------|----------------------------------------------------------------------------------------------------|-------------------------------------------|
| 8        | 2<br>ผู้อำนวยการสำนักส่งเสริม<br>วิชาการอนุมัติผล | 1 วัน    | - ผู้อำนวยการสำนักส่งเสริม<br>พิจารณา<br>อนุมัติผล                                                                                                    | - ผู้อำนวยการสำนักส่งเสริม<br>อนุมัติผล                                           | <ul> <li>- เอกสารคำร้อง</li> <li>ขอขยายเวลาชำระเงิน</li> <li>ค่าธรรมเนียมการศึกษา</li> <li>- สำเนาบัตรประจำตัว</li> <li>ประชาชนของพยานทั้ง 2 คน</li> </ul> | - ผู้อำนวยการ<br>สำนักส่งเสริม<br>วิชาการ |
| 9        | รองอธิการบดี<br>อนุมัติผล                         | 1-2 วัน  | - รองอธิการบดีพิจารณา<br>อนุมัติผล                                                                                                    | - รองอธิการบดีอนุมัติผลอนุมัติ<br>ผล                                              | <ul> <li>- เอกสารคำร้อง</li> <li>ขอขยายเวลาขำระเงิน</li> <li>ค่าธรรมเนียมการศึกษา</li> <li>สำเนาบัตรประจำตัว</li> <li>ประชาชนของพยานทั้ง 2 คน</li> </ul>   | - รอง<br>อธิการบดี                        |
| 10       | ชำระเงิน<br>ค่าธรรมเนียมการศึกษา                  | 3 นาที   | <ul> <li>ผู้ยื่นคำร้องสามารถพิมพ์ใบ</li> <li>ชำระค่าธรรมเนียมการศึกษา</li> <li>โดยสามารถชำระได้ผ่านทาง</li> <li>ธนาคารกรุงไทย จุดบริการ</li> <li>เคาน์เตอร์เซอร์วิส และ</li> <li>Mobile Banking</li> </ul> | - ผู้ยื่นคำร้องชำระเงินถูกต้อง<br>ตรงตามจำนวนเงินบนใบชำระ<br>ค่าธรรมเนียมการศึกษา | - ใบชำระค่าธรรมเนียม<br>การศึกษา<br>- ใบเสร็จจากการชำระเงิน<br>ค่าธรรมเนียมการศึกษา                                                                        | - ผู้ยื่นคำร้อง                           |
| 11       | สิ้นสุด                                           |          |                                                                                                    |                                                                                   |                                                                                                    |                                           |

1

# 1. ผังกระบวนการปฏิบัติงาน (Work Flow)

**ชื่อแผนก/กลุ่มงาน**.....สำนักส่งเสริมวิชาการและงานทะเบียน.....มหาวิทยาลัยราชภัฏกำแพงเพชร.....สำนักส่งเสริมวิชาการและงานทะเบียน.....

**หน่วยงานที่จัดทำ**......งานทะเบียนและประมวลผล......ผู้รับผิดชอบ.....งานทะเบียนและประมวลผล.....งานทะเบียนและประมวลผ

| ลำดับที่ | ผังกระบวนการ                                                                                                    | ระยะเวลา | รายละเอียดงาน                                                                                                    | มาตรฐานคุณภาพงาน                                                                                                    | เอกสารที่เกี่ยวข้อง                                         | ผู้รับผิดชอบ    |
|----------|----------------------------------------------------------------------------------------------------|----------|----------------------------------------------------------------------------------------------------|----------------------------------------------------------------------------------------------------|-------------------------------------------------------------|-----------------|
| 1        | (เริ่มต้น                                                                                                    |          |                                                                                                    |                                                                                                    |                                                             |                 |
| 2        | ผู้ขอรับบริการเข้าสู่ระบบผ่านเว็บไซต์<br>https://e-student.kpru.ac.th<br>∠expansionshortage/<br>และกรอกข้อมูลสำหรับการ<br>ขอเป็นผู้ขาดแคลนทุนทรัพย์อย่างแท้จริง | 5 นาที   | <ul> <li>ผู้ยื่นคำร้องสามารถเข้าสู่ระบบ</li> <li>โดยใช้รหัสผู้ใช้คือ รหัสนักศึกษา</li> <li>และรหัสผ่านคือ วันเดือนปีเกิด</li> <li>วว/ดด/ปป</li> <li>กรอกข้อมูลรายละเอียดให้</li> <li>ครบถ้วนเพื่อลงทะเบียนขอขยาย</li> <li>เวลาชำระค่าธรรมเนียม</li> <li>การศึกษา</li> </ul> | <ul> <li>- เข้าสู่ระบบได้โดยไม่เกิดปัญหา<br/>ขัดข้อง</li> <li>- ผู้ยื่นคำร้องกรอกข้อมูลทั้งหมด<br/>อย่างถูกต้องและครบถ้วน</li> </ul> |                                                             | - ผู้ยื่นคำร้อง |
| 3        | ดาวน์โหลดเอกสาร<br>ขอเป็นผู้ขาดแคลนทุนทรัพย์อย่างแท้จริง<br>กรอกข้อมูลตามหัวข้อ และลงลายมือชื่อ<br>บนเอกสาร                                                     | 3 นาที   | <ul> <li>ผู้ยื่นคำร้องนำเอกสารที่ได้จาก<br/>การดาวน์โหลด มากรอกข้อมูล<br/>ตามหัวข้อที่กำหนด ลงลายมือ<br/>ชื่อของผู้ยื่นคำร้อง และผู้รับรอง<br/>รายได้</li> </ul>                                                                                                    | <ul> <li>เอกสารมีข้อมูลถูกต้องและ</li> <li>ครบถ้วน</li> <li>มีลายมือชื่อของผู้ยื่นคำร้อง และ</li> <li>ผู้รับรองรายได้</li> </ul>     | - เอกสารคำร้องขอเป็น<br>ผู้ขาดแคลนทุนทรัพย์<br>อย่างแท้จริง | - ผู้ยื่นคำร้อง |
|          | 1                                                                                                    |          | 10                                                                                                    |                                                                                                    |                                                             |                 |

| ลำดับที่ | ผังกระบวนการ                                                    | ระยะเวลา | รายละเอียดงาน                                                                                                    | มาตรฐานคุณภาพงาน                                                                                                    | เอกสารที่เกี่ยวข้อง                                                                                                    | ผู้รับผิดชอบ                 |
|----------|-----------------------------------------------------------------|----------|----------------------------------------------------------------------------------------------------|----------------------------------------------------------------------------------------------------|----------------------------------------------------------------------------------------------------|------------------------------|
| 4        | 1<br>อัพโหลดไฟล์เอกสารขอเป็นผู้ขาด<br>แคลนทุนทรัพย์อย่างแท้จริง | 5 นาที   | <ul> <li>ผู้รับบริการต้องนำเอกสารที่</li> <li>เสร็จสมบูรณ์ และหลักฐาน</li> <li>ประกอบ มาแปลงเป็นไฟล์</li> <li>PDF</li> <li>อัพโหลดเอกสาร PDF</li> <li>ข้างต้น ตามหัวข้อที่กำหนด</li> <li>บนเว็บไซต์</li> </ul> | <ul> <li>ผู้ยื่นคำร้องอัพโหลดไฟล์</li> <li>เอกสารและหลักฐานประกอบ</li> <li>ได้ถูกต้องและครบถ้วนตาม</li> <li>หัวข้อที่กำหนด</li> </ul> | <ul> <li>- เอกสารคำร้องขอเป็นผู้ขาดแคลน<br/>ทุนทรัพย์อย่างแท้จริง</li> <li>- สำเนาบัตรประชาชนหรือสำเนา<br/>บัตรข้าราชการ ของผู้รับรองรายได้</li> </ul> | - ผู้ยื่นคำร้อง              |
| 5        | เจ้าหน้าที่ฝ่ายทะเบียน<br>ตรวจสอบเอกสาร                         | 1 วัน    | <ul> <li>เจ้าหน้าที่ฝ่ายทะเบียนทำ<br/>การตรวจสอบความถูกต้อง<br/>ของเอกสารทุกหัวข้อ</li> </ul>                                                                                                    | <ul> <li>เจ้าหน้าที่ฝ่ายทะเบียน</li> <li>ตรวจสอบเอกสาร และ</li> <li>หลักฐานประกอบ อย่าง</li> <li>ละเอียดถูกต้อง</li> </ul>            | <ul> <li>- เอกสารคำร้องขอเป็นผู้ขาดแคลน<br/>ทุนทรัพย์อย่างแท้จริง</li> <li>- สำเนาบัตรประชาชนหรือสำเนา<br/>บัตรข้าราชการ ของผู้รับรองรายได้</li> </ul> | - เจ้าหน้าที่<br>ฝ่ายทะเบียน |
| 6        | อาจารย์ที่ปรึกษา<br>อนุมัติเอกสาร                               | 1 วัน    | - อาจารย์ที่ปรึกษาพิจารณา<br>อนุมัติผล                                                                                                    | - อาจารย์ที่ปรึกษาอนุมัติผล                                                                                                    | <ul> <li>- เอกสารคำร้องขอเป็นผู้ขาดแคลน<br/>ทุนทรัพย์อย่างแท้จริง</li> <li>- สำเนาบัตรประชาชนหรือสำเนา<br/>บัตรข้าราชการ ของผู้รับรองรายได้</li> </ul> | - อาจารย์ที่<br>ปรึกษา       |
| 7        | คณะกรรมการวิชาการ<br>พิจารณาอนุมัติ                             | 2-3 วัน  | - คณะกรรมการวิชาการ<br>พิจารณาอนุมัติผล                                                                                                    | - คณะกรรมการวิชาการ<br>อนุมัติผล                                                                                                    | <ul> <li>- เอกสารคำร้องขอเป็นผู้ขาดแคลน<br/>ทุนทรัพย์อย่างแท้จริง</li> <li>- สำเนาบัตรประชาชนหรือสำเนา<br/>บัตรข้าราชการ ของผู้รับรองรายได้</li> </ul> | - คณะกรรม<br>การวิชาการ      |
| LI       | 2                                                               | 1        | 11                                                                                                    | I                                                                                                    |                                                                                                    | 1                            |

| ลำดับที่ | ผังกระบวนการ                          | ระยะเวลา | รายละเอียดงาน                                                                                                    | มาตรฐานคุณภาพงาน                                                                  | เอกสารที่เกี่ยวข้อง                                                             | ผู้รับผิดชอบ    |
|----------|---------------------------------------|----------|----------------------------------------------------------------------------------------------------|-----------------------------------------------------------------------------------|---------------------------------------------------------------------------------|-----------------|
| 8        | 2<br>ชำระเงิน<br>ค่าธรรมเนียมการศึกษา | 3 นาที   | - ผู้ยื่นคำร้องสามารถพิมพ์<br>ใบชำระค่าธรรมเนียม<br>การศึกษา โดยสามารถชำระ<br>ได้ผ่านทางธนาคารกรุงไทย<br>จุดบริการเคาน์เตอร์เซอร์วิส<br>และ Mobile Banking | - ผู้ยื่นคำร้องชำระเงินถูกต้อง<br>ตรงตามจำนวนเงินบนใบชำระ<br>ค่าธรรมเนียมการศึกษา | -ใบชำระค่าธรรมเนียมการศึกษา<br>- ใบเสร์ จจากการชำระเงิน<br>ค่าธรรมเนียมการศึกษา | - ผู้ยื่นคำร้อง |
| 9        | สิ้นสุด                               |          |                                                                                                    |                                                                                   |                                                                                 |                 |

# คู่มือการใช้งานระบบขอเอกสารทางการศึกษา

การล็อกอินเข้าใช้งาน

- รหัสผู้ใช้งาน คือรหัสนักศึกษา เช่น 6213201XX
- รหัสผ่าน คือวันเดือนปีเกิด วว/ดด/ปป เช่น 13/12/60

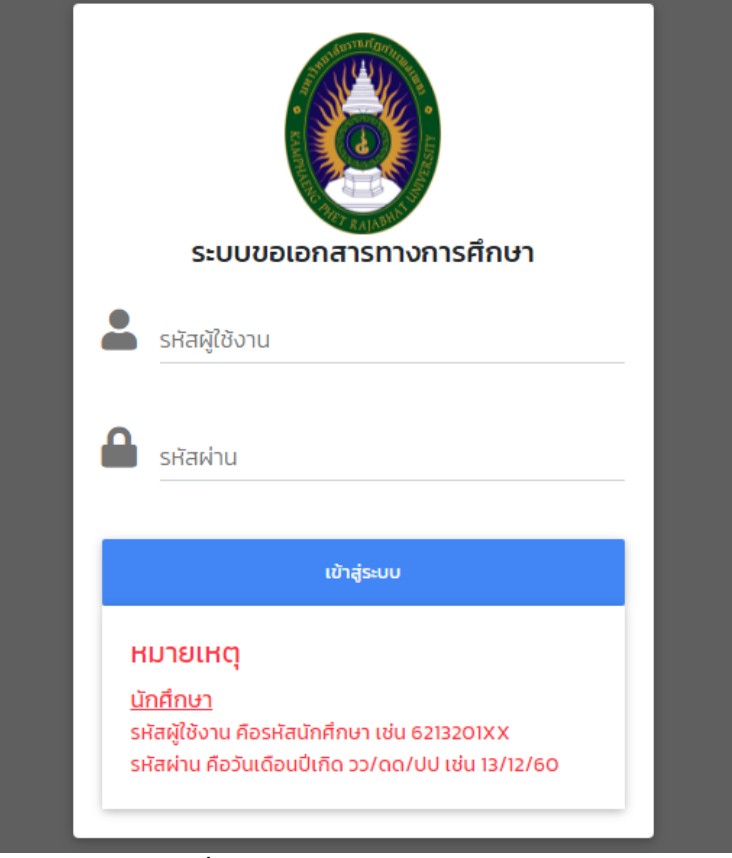

**ภาพที่ 1** หน้าจอล็อกอินเข้าใช้งานระบบ

เมื่อล็อกอินเข้าสู่ระบบให้นักศึกษาสังเกตแถบเมนู ดังภาพที่ 2 โดยเมนูเพิ่มเอกสารทางการศึกษาจะใช้ สำหรับลงทะเบียนขอเอกสารทางการศึกษา ส่วนเมนูสถานะการขอเอกสารทางการศึกษาจะใช้สำหรับตรวจสอบ สถานะคำร้องขอเอกสารทางการศึกษา ในกรณีที่นักศึกษายังไม่ได้ลงทะเบียนขอเอกสารทางการศึกษา เมื่อ นักศึกษาล็อกอินเข้าใช้งานจะเข้ามาสู่หน้าเพิ่มเอกสารทางการศึกษา แต่ในกรณีที่นักศึกษาลงทะเบียนขอเอกสาร ทางการศึกษาแล้วหรือมีข้อมูลขอเอกสารทางการศึกษาแล้ว เมื่อนักศึกษาล็อกอินเข้าใช้งานจะเข้ามาสู่หน้า สถานะการขอเอกสารทางการศึกษา

```
ระบบขอเอกสารทางการศึกษา +เพิ่มเอกสารทางการศึกษา ∎ิสถานะการขอเอกสารทางการศึกษา ____ินายเจษฎากร ใจแสน ▼
ภาพที่ 2 แถบเมนูระบบขอเอกสารทางการศึกษา
```

# วิธีใช้งานระบบขอเอกสารทางการศึกษา

 สำหรับนักศึกษาที่มีความประสงค์จะขอเอกสารทางการศึกษา ให้ทำการเพิ่มขอเอกสารทางการศึกษา โดย นักศึกษาจะต้องกรอกข้อมูลให้ครบถ้วน จากนั้นกดปุ่มบันทึก ดังภาพที่ 3

| ระบบขอเอกสารทางการศึกษา + เพิ่มเอกสารทางการศึกษา                                                                                                    | 🖹 สถานะการขอเอกสารทางการศึกษา 🛛 💄 นายเจษฎากร ใจแสน 👻     |
|----------------------------------------------------------------------------------------------------|----------------------------------------------------------|
| เรื่อง ขอเอกสารทางการศึกษา                                                                                                    | ข้อมูลเพิ่มเติม                                          |
| ประเภทเอกสารทางการศึกษา *                                                                                                    | ชื่อ-นามสกุลภาษาอังกฤษ <b>*(ตัวพิมพ์ใหญ่เท่านั้น)</b>    |
| ระบุประเภทเอกสารทางการศึกษา                                                                                                    | ชื่อ-นามสกุลภาษาอังกฤษ                                   |
|                                                                                                    | เบอร์โทรศัพท์มือถือ/เบอร์ที่สามารถติดต่อได้ *            |
| เรียน อธิการบดี                                                                                                    | เบอร์โทรศัพท์มือถือ/เบอร์ที่สามารถติดต่อได้              |
| รหัสนักศึกษา                                                                                                    | มีความประสงค์ขอรับใบรองเป็น                              |
| The second second | 🗌 ใบรับรองภาษาไทย 🔲 ใบรับรองภาษาอังกฤษ                   |
| ชื่อ-นามสกุล                                                                                                    | คำร้องและเหตุผลประกอบ*                                   |
| นายเจษฎากร ใจแสน                                                                                                    | ระบุคำร้องและเหตุผลประกอบ 💙                              |
| วันเดือนปี่เกิด                                                                                                    | 🗌 ข้าพเจ้าขอรับรองว่า ข้อมูลข้างต้นเป็นความจริงทุกประการ |
| The second second | นันทึก ยกเลิก                                            |
| ประเภทนักศึกษา                                                                                                    |                                                          |
| ปกติ (กำแพงเพชร)                                                                                                    |                                                          |
| หลักสูตร                                                                                                    |                                                          |
| วิทยาศาสตรบัณฑิต                                                                                                    |                                                          |
| สาขาวิชา/วิชาเอก                                                                                                    |                                                          |
| เทคโนโลยีสารสนเทศ                                                                                                    |                                                          |
|                                                                                                    |                                                          |
|                                                                                                    |                                                          |
|                                                                                                    |                                                          |
|                                                                                                    |                                                          |
|                                                                                                    |                                                          |

**ภาพที่ 3** หน้าเพิ่มเอกสารทางการศึกษา

 เมื่อกดปุ่มบันทึกจะแสดงหน้าต่างยืนยันลงทะเบียนขอเอกสารทางการศึกษา เพื่อให้นักศึกษายืนยันว่าได้ ตรวจสอบข้อมูลว่ามีการกรอกข้อมูลอย่างถูกต้อง จากนั้นให้กดปุ่มยืนยัน ดังภาพที่ 4

| ระบบขอเอกสารทางกา                                                | <b>รศึกษา +</b> เพิ่มเอกสารทางการศึกษา 🖺 สถาเ                                                                                                    | ะการขอเอกสารทางการศึกษา 💄 นายเจษฎากร ใจแสน 👻                                                                                  |
|------------------------------------------------------------------|----------------------------------------------------------------------------------------------------|----------------------------------------------------------------------------------------------------|
| เรื่อง ขอเอกสารท<br>ประเภทเอกสารทางการศึกษ<br>ใบรายงานผลการเรียน | าางการศึกษา<br><sup>1*</sup> <sup>3</sup> <sup>3</sup> <sup>4</sup> <sup>1</sup> <sup>1</sup> <sup>1</sup> <sup>1</sup> <sup>1</sup> <sup>1</sup> <sup>1</sup> <sup>1</sup> <sup>1</sup> <sup>1</sup> | มมูลเพิ่มเติม<br>นามสกุลภาษาอังกฤษ *(ตัวพิมพ์ใหญ่เท่านั้น)<br>EDSADAGORN JAISAN<br>ร์โทรศัพท์มือถือ/เบอร์ที่สามารถติดต่อได้ * |
| <b>เรียน อธิการบดี</b><br>รหัสนักศึกษา                           | ุ<br>ยืนยันลงทะเบียนขอเอกสารทาง                                                                                                    | 966656622<br>การศึกษา <sup>×</sup> ภาษาอังกฤษ                                                                                 |
| ชื่อ-นามสกุล<br>นายเจษฎากร ใจแสน                                 | ท่านมีความประสงค์จะขอใบรายงานผลการเรียน<br>บาท เป็นจำนวนเงิน 100 บาท                                                                                                    | ຈຳນວນ 1 ລບັບ ລບັບລະ 100                                                                                                    |
| วนเดอนบเกด<br>ประเภทนักศึกษา                                     |                                                                                                    | อีนยัน บิด เป็นความจริงทุกประการ                                                                                              |
| ปกติ (กำแพงเพชร)                                                 |                                                                                                    | บันทึก ยกเลิก                                                                                                    |

ภาพที่ 4 หน้าต่างยืนยันลงทะเบียนขอเอกสารทางการศึกษา

 เมื่อบันทึกข้อมูลสำเร็จจะแสดงข้อมูลวันที่ร้องขอ ขอเอกสารทางการศึกษาเรื่อง จำนวนเอกสารภาษาไทย จำนวนเอกสารภาษาอังกฤษ สถานะตามลำดับ โดยสถานะจะอยู่ที่รองานทะเบียนอนุมัติชำระเงิน ดังภาพที่ 5

| ระบบขอเส | ดสารทางการ                                             | <b>ศึกษา +</b> เพิ่มเอกสารทางการศึ | iกษา 📄สถาน | ะการขอเอกสารทา | เงการศึกษา 💄 นายเจษฎากร ใจแสน 👻 |  |  |  |  |
|----------|--------------------------------------------------------|------------------------------------|------------|----------------|---------------------------------|--|--|--|--|
| สถานะกา  | สถานะการขอเอกสารทางการศึกษา มหาวิทยาลัยราชภัฏกำแพงเพชร |                                    |            |                |                                 |  |  |  |  |
| สถานะก   | ารขอเอกสารเ                                            | าางการศึกษา +เพิ่มเอกสารกา         | งการศึกษา  |                |                                 |  |  |  |  |
| ลำดับ    | วันที่ร้องขอ                                           | ขอเอกสารทางการศึกษาเรื่อง          | ภาษาไทย    | ภาษาอังกฤษ     | สถานะ                           |  |  |  |  |
| 1        | 17/02/2565                                             | ใบรายงานผลการเรียน                 | 1          | 0              | 😅 รองานทะเบียนอนุบัติฮ่าระเงิน  |  |  |  |  |
|          |                                                        |                                    |            |                |                                 |  |  |  |  |

**ภาพที่ 5** หน้าสถานะการขอเอกสารทางการศึกษา

 เมื่องานทะเบียนอนุมัติชำระเงิน แล้วสถานะจะอยู่ที่ชำระเงินค่าเอกสารทางการศึกษา โดยจะมีปุ่มให้นักศึกษา ชำระเงินค่าเอกสารทางการศึกษา ดังภาพที่ 6

| ระบบขอ | ระบบขอเอกสารทางการศึกษา 🕂 เพิ่มเอกสารทางการศึกษา 🖹 สถานะการขอเอกสารทางการศึกษา 💄 นายเจษฎากร ใจแสน 👻 |              |                           |            |            |                              |  |  |  |
|--------|----------------------------------------------------------------------------------------------------|--------------|---------------------------|------------|------------|------------------------------|--|--|--|
| สถานะเ | สถานะการขอเอกสารทางการศึกษา มหาวิทยาลัยราชภัฏกำแพงเพชร                                              |              |                           |            |            |                              |  |  |  |
| สถาเ   | นะกา                                                                                                | เรขอเอกสารเ  | ทางการศึกษา + เพ็มเอกสารก | างการศึกษา |            |                              |  |  |  |
| ลำดั   | ับ                                                                                                  | วันที่ร้องขอ | ขอเอกสารทางการศึกษาเรื่อง | ภาษาไทย    | ภาษาอังกฤษ | สถานะ                        |  |  |  |
| 1      |                                                                                                    | 17/02/2565   | ใบรายงานผลการเรียน        | 1          | Ο          | ชำระเงินค่าเอกสารทางการศึกษา |  |  |  |
|        |                                                                                                    |              |                           |            |            |                              |  |  |  |

**ภาพที่ 6** หน้าสถานการณ์ขอเอกสารทางการศึกษา (ปุ่มชำระเงินค่าเอกสารทางการศึกษา)

- เมื่อนักศึกษาทำการคลิกปุ่มชำระเงินค่าเอกสารทางการศึกษา จะแสดงหน้าต่างเพื่อให้นักศึกษาชำระเงิน ค่าเอกสารทางการศึกษาออนไลน์ ดังภาพที่ 7

| ระบบขอเอกสารทางก   | ารศึกษา   | <b>+</b> เพิ่มเอกสารทางการ<br>ศึกษา | 🖹 สถานะกา<br>ศึกษา         | รขอเอกสารทางการ   | 🚢 นายเจษฎากร ใจแสน        |  |
|--------------------|-----------|-------------------------------------|----------------------------|-------------------|---------------------------|--|
| สถานะการขอเอกสา    | รทางการเ  | <b>ศึกษา</b> มหาวิทยาลัยราช         | รภัฏกำแพงเพชร              |                   |                           |  |
| สถานะการขอเอกส     | ชำระค่    | าเอกสารทางกา                        | รศึกษา                     |                   |                           |  |
| ลำดับ วันที่ร้องขอ | ท่านต้องก | าารชำระค่าเอกสารทางก                | ารศึกษาเพื่อยื่นขอใ        | บรายงานผลการเรียน | สถานะ                     |  |
| 1 17/02/2565       | V         | ช่าระเงินค่าเอกส<br>รัส พระดิส JCB  | ทรทางการศึกษาออนไล<br>NEXT | u<br>Prompt Pay   | ะเงินค่าเอกสารทางการศึกษา |  |
|                    |           |                                     | ΰα                         |                   |                           |  |

**ภาพที่ 7** หน้าต่างแสดงชำระค่าเอกสารมางการศึกษา

5. เมื่อนักศึกษาชำระค่าเอกสารทางการศึกษาเรียบร้อยแล้ว สถานะจะอยู่ที่รอการอนุมัติ ดังภาพที่ 8

| ระบบขอเอกสารทางการศึกษา 🕂 เพิ่มเอกสารทางการศึกษา 🖹 สถานะการขอเอกสารทางการศึกษา 💄 นายเจษฎากร ใจแสน 👻 |                                                        |                           |         |            |                |  |  |  |  |
|----------------------------------------------------------------------------------------------------|--------------------------------------------------------|---------------------------|---------|------------|----------------|--|--|--|--|
| สถานะการ                                                                                            | สถานะการขอเอกสารทางการศึกษา มหาวิทยาลัยราชภัฏกำแพงเพชร |                           |         |            |                |  |  |  |  |
| สถานะการขอเอกสารทางการศึกษา +เพิ่มเอกสารทางการศึกษา                                                 |                                                        |                           |         |            |                |  |  |  |  |
| ลำดับ                                                                                               | วันที่ร้องขอ                                           | ขอเอกสารทางการศึกษาเรื่อง | ภาษาไทย | ภาษาอังกฤษ | สถานะ          |  |  |  |  |
| 1                                                                                                   | 17/02/2565                                             | ใบรายงานผลการเรียน        | 1       | 0          | 🖶 รอการอนุมัติ |  |  |  |  |
|                                                                                                    |                                                        |                           |         |            |                |  |  |  |  |

# **ภาพที่ 8** สถานะรอการอนุมัติ

6. เมื่อเอกสารทางการศึกษาผ่านการอนุมัติเรียบร้อยแล้ว จะแสดงปุ่มดาวน์โหลดเอกสารทางการศึกษา เพื่อให้ นักศึกษาดาวน์โหลดเอกสารทางการศึกษา ดังภาพที่ 9 โดยเอกสารใบรับรองเรื่องใบรับรองการเป็นนักศึกษา ใบรับรองการเป็นนักศึกษาภาคเรียนสุดท้าย ใบรับรองรอการอนุมัติผลการศึกษา และใบรับรองความประพฤติ จะสามารถดาวน์โหลดได้ภายใน 90 วัน นับจากวันที่ผ่านอนุมัติ ส่วนเอกสารอื่นๆ จะสามารถดาวน์โหลดได้ เพียงครั้งเดียว

| ระบบขอเอ | กสารทางการ                                             | ี้ <b>ศึกษา +</b> เพิ่มเอกสารทางการ | ศึกษา 📄 สถา | นะการขอเอกสารท | ทงการศึกษา 🙎 นายเจษฎากร ใจแสน 👻 |  |  |  |  |
|----------|--------------------------------------------------------|-------------------------------------|-------------|----------------|---------------------------------|--|--|--|--|
| สถานะการ | สถานะการขอเอกสารทางการศึกษา มหาวิทยาลัยราชภัฏกำแพงเพชร |                                     |             |                |                                 |  |  |  |  |
| สถานะก   | ารขอเอกสาร                                             | ทางการศึกษา +เพิ่มเอกสารท           | างการศึกษา  |                |                                 |  |  |  |  |
| ลำดับ    | วันที่ร้องขอ                                           | ขอเอกสารทางการศึกษาเรื่อง           | ภาษาไทย     | ภาษาอังกฤษ     | สถานะ                           |  |  |  |  |
| 1        | 17/02/2565                                             | ใบรายงานผลการเรียน                  | 1           | 0              | 🛓 ดาวน์โหลดเอกสารทางการศึกษา    |  |  |  |  |
|          |                                                        |                                     |             |                |                                 |  |  |  |  |

**ภาพที่ 9** ปุ่มดาวน์โหลดเอกสาร

 เมื่อเอกสารทางการศึกษาถูกดาวน์โหลด หรือหมดเวลาในการดาวน์โหลดแล้ว จะแสดงสถานะว่าเสร็จสมบูรณ์ ดังภาพที่ 10

| ระบบขอ | ระบบขอเอกสารทางการศึกษา 🕂 เพิ่มเอกสารทางการศึกษา 🖹 สถานะการขอเอกสารทางการศึกษา 💄 นายเจษฎากร ใจแสน 👻 |                                  |         |            |                |  |  |  |  |
|--------|----------------------------------------------------------------------------------------------------|----------------------------------|---------|------------|----------------|--|--|--|--|
| สถานะก | สถานะการขอเอกสารทางการศึกษา มหาวิทยาลัยราชภัฏกำแพงเพชร                                              |                                  |         |            |                |  |  |  |  |
| สถาน   | การขอเอกสารท                                                                                        | างการศึกษา + เพิ่มเอกสารทางการศึ | าษา     |            |                |  |  |  |  |
| ลำดัง  | ม วันที่ร้องขอ                                                                                      | ขอเอกสารทางการศึกษาเรื่อง        | ภาษาไทย | ภาษาอังกฤษ | สถานะ          |  |  |  |  |
| 1      | 17/02/2565                                                                                          | ใบรายงานผลการเรียน               | 1       | 0          | 🗢 เสร็จสมบูรณ์ |  |  |  |  |
|        |                                                                                                    |                                  |         |            |                |  |  |  |  |

**ภาพที่ 10** สถานะเสร็จสมบูรณ์

# คู่มือการใช้งานระบบขอขยายเวลาชำระค่าธรรมเนียมการศึกษา

การล็อกอินเข้าใช้งาน

- รหัสผู้ใช้งาน คือรหัสนักศึกษา เช่น 6213201XX
- รหัสผ่าน คือวันเดือนปีเกิด วว/ดด/ปป เช่น 13/12/60

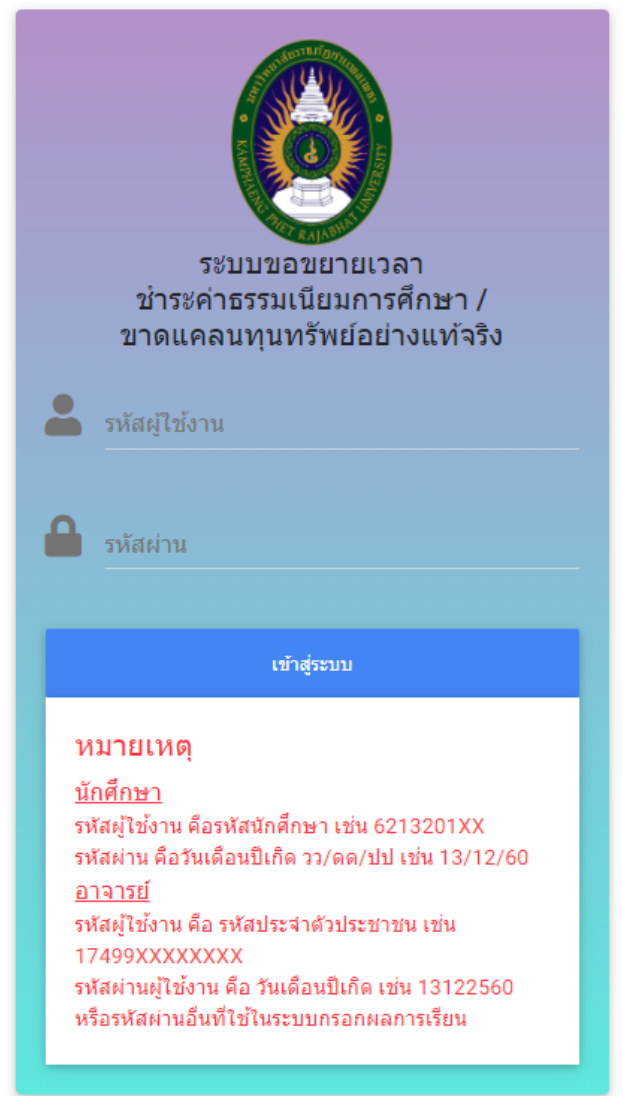

**ภาพที่ 1** หน้าจอล็อกอินเข้าใช้งานระบบ

เมื่อล็อกอินเข้าสู่ระบบให้นักศึกษาสังเกตแถบเมนู ดังภาพที่ 2 โดยเมนูลงทะเบียนขอขยายเวลา จะใช้ สำหรับยื่นคำร้องขอขยายเวลาชำระค่าธรรมเนียมการศึกษา ส่วนเมนูตรวจสอบสถานะจะใช้สำหรับตรวจสอบ สถานะคำร้องขอขยายเวลาชำระค่าธรรมเนียมการศึกษา ในกรณีที่นักศึกษายังไม่ได้ลงทะเบียนขอขยายเวลาชำระ ค่าธรรมเนียมการศึกษาในภาคเรียนนั้น เมื่อนักศึกษาล็อกอินเข้าใช้งานระบบจะเข้ามาสู่หน้าลงทะเบียนขอขยาย เวลา แต่ในกรณีที่นักศึกษาลงทะเบียนขอขยายเวลาชำระค่าธรรมเนียมการศึกษาในภาคเรียนนั้นแล้ว เมื่อนักศึกษา ล็อกอินเข้าใช้งานระบบจะเข้ามาสู่หน้าตรวจสอบสถานะ

| KPRU | ลงทะเบียนขยายเวลา | ตรวจสอบสถานะ | ออกจากระบบ |
|------|-------------------|--------------|------------|
|      |                   |              |            |

**ภาพที่ 2** แถบเมนูขอขยายเวลา

### วิธีใช้งานระบบขอขยายเวลาชำระค่าธรรมเนียมการศึกษา

สำหรับนักศึกษาที่มีความประสงค์จะขอขยายเวลาชำระค่าธรรมนียมการศึกษา ให้ทำการลงทะเบียนขอขยาย
 เวลา โดยนักศึกษาจะต้องกรอกข้อมูลให้ครบถ้วน จากนั้นกดปุ่มบันทึกข้อมูล ดังภาพที่ 3

| KPRU                           | ลงทะเบียนขยายเวลา ดรวจสอบสถานะ ออกจากระบบ |
|--------------------------------|-------------------------------------------|
|                                |                                           |
| ข้อมูลนักศึกษา<br>รหัสนักศึกษา | <b>ข้อมูลเพิ่มเดิม</b><br>ชื่อเล่น        |
| 601320912                      | เอิร์ท                                    |
| ชื่อ-นามสกุล                   | สัญชาติ                                   |
| นายเจษฎากร ใจแสน               | ิไทย 🗢                                    |
| ประเภทนักศึกษา                 | เชื้อชาติ                                 |
| ปกติ (กำแพงเพชร)               | ไทย 🗢                                     |
| ระดับ                          | ศาสนา                                     |
| วท.บ.4 ปี                      | ศาสนาพุทธ 🗢                               |
| โปรแกรมวิชา                    | ความพิการ                                 |
| เทคโนโลยีสารสนเทศ              | ไม่พิการ ≎                                |
| สังกัดคณะ                      | หมู่เลือด                                 |
| คณะวิทยาศาสตร์และเทคโนโลยี     | AB                                        |
|                                |                                           |

**ภาพที่ 3** หน้าลงทะเบียนขอขยายเวลาชำระค่าธรรมเนียมการศึกษา

 เมื่อกดปุ่มบันทึกข้อมูลจะแสดงหน้าต่างยืนยันลงทะเบียนขอขยายเวลาชำระค่าธรรมเนียมการศึกษา เพื่อให้ นักศึกษายืนยันว่าได้ ตรวจสอบข้อมูลว่ามีการกรอกข้อมูลอย่างถูกต้อง จากนั้นให้กดปุ่มยืนยัน ดังภาพที่ 4

| KPRU                                                                                   | ลงทะเบียนขยายเวลา ดรวจสอบสถานะ ออกจากระบบ           |
|----------------------------------------------------------------------------------------|-----------------------------------------------------|
| ข้อมูลนักศึกษา<br>รหัสนักศึกษา                                                         | ข้อมูลเพิ่มเดิม<br>ชื่อเล่น                         |
| 601320912                                                                              | เอิร์ท                                              |
| ชื่อ-นามสกุด                                                                           | สัญชาติ                                             |
| <sup>นายเจษฎา/</sup> ยืนยันลงทะเบียนขอขยา<br><sup>ประเภทนักศึกะ</sup> การศึกษา         | ยเวลาชำระค่าธรรมเนียม <sup>+</sup>                  |
| ปกติ (กำแพ<br>นักศึกษาได้ทำการตรวจสอบข้อมูลที่<br>ระดับ ยืนยันลงทะเบียนขอขยายเวลาชำระด | ร่างการย่างถูกต้องและต้องการ<br>การรรมเนียมการศึกษา |
| วท.บ.4 ปี<br>โปรแกรมวิชา                                                               | ≎<br>ยืนยัน ปิด                                     |
| เทคโนโลยีสารสนเทศ                                                                      | ไม่พิการ ≎                                          |
| ~ ~                                                                                    |                                                     |

ภาพที่ 4 หน้าต่างยืนยันลงทะเบียนขอขยายเวลาชำระค่าธรรมเนียมการศึกษา

 เมื่อบันทึกข้อมูลสำเร็จจะแสดงข้อมูลภาคเรียน วันที่ลงทะเบียน ไฟล์ดาวน์โหลด สถานะตามลำดับ ดังภาพที่
 5 ให้นักศึกษาทำการคลิกที่ปุ่มดาวน์โหลดเอกสาร เพื่อนำเอกสารบันทึกคำร้องขอขยายเวลาไปเซ็นชื่อ พร้อม ลายเซ็นผู้ปกครองและพยานอีก 2 คน เมื่อเซ็นแล้วให้ทำเป็นไฟล์ pdf จากนั้นให้ทำการคลิกปุ่มอัพโหลด เอกสาร เพื่ออัพเอกสารที่มีลายเซ็นเข้าระบบ

| KPRU                                                                                                    |            |                 | ลงทะเบียนขยายเวลา ด | รวจสอบสถานะ ออกจากระบบ |  |  |
|----------------------------------------------------------------------------------------------------|------------|-----------------|---------------------|------------------------|--|--|
| ข้อมูลขอขยายเวลาขำระค่าธรรมเนียมการศึกษา<br>***นักศึกษาสามารถดูผลการตรวจสอบเอกสารได้หลังจากอัพโหลดเอกสาร 3 วัน |            |                 |                     |                        |  |  |
| #                                                                                                    | ปีการศึกษา | วันที่ลงทะเบียน | ไฟล์ดาวน์โหลด       | สถานะ                  |  |  |
| 1                                                                                                    | 1/2564     | 09/07/64        | ดาวม์โหลดเอกสาร     | อัพโทลดเอกสาร          |  |  |

**ภาพที่ 5** หน้าตรวจสอบสถานะ

4. เมื่อทำการคลิกที่ปุ่มอัพโหลดเอกสาร จะแสดงหน้าต่างขึ้นมา ดังภาพที่ 6 เพื่อให้นักศึกษาทำการอัพโหลดไฟล์ เอกสารทีละไฟล์ ตามหัวข้อด้านหน้า หากยังไม่ได้อัพโหลดเอกสารจะขึ้นสถานะ ยังไม่ได้ส่งเอกสาร เมื่ออัพ โหลดเอกสารแล้ว จะขึ้นสถานะ อยู่ระหว่างการตรวจสอบ เมื่อผ่านการตรวจสอบและเอกสารถูกต้องจะขึ้น สถานะ เอกสารถูกต้อง แต่ถ้าเอกสารไม่ถูกต้อง จะขึ้นสถานะเอกสารไม่ถูกต้องตามด้วยเหตุผลที่ไม่ถูกเพราะ อะไร ในกรณีที่เอกสารไม่ถูกต้องให้นักศึกษาทำแก้ไขให้ถูกต้องจากนั้นทำการอัพโหลดเอกสารใหม่อีกครั้ง ทำ จนกว่า เอกสารทุกหัวข้อจะขึ้นสถานะผ่าน

| KPRU |            |            |                                | อ. <b>ท</b> ุงหมู่ที่ | 89981281222 0515       | เสจบสถานะ ออกจากระบบ |
|------|------------|------------|--------------------------------|-----------------------|------------------------|----------------------|
|      |            | <b>↑</b> ã | ์พ <b>เหลดเอกสาร</b> (ไฟส์     | pdf เท่านั้น)         |                        |                      |
| #    | ปีการศึกษา |            |                                | ¥5                    |                        | สถานะ                |
| 1    | 1/2564     | #          | <mark>เ</mark> อกสารที่ต้องแนบ | อพเหลด<br>ไฟล์        | สถานะ                  | อัพโหลดเอกสาร        |
|      |            | 1          | บันทึกการขอขยายเวลา            | 4                     | ยังไม่ได้ส่ง<br>เอกสาร |                      |
|      |            | 2          | สำเนาบัตรประชาชนผู้ปกครอง      | 4                     | ยังไม่ได้ส่ง<br>เอกสาร |                      |
|      |            | 3          | สำเนาบัตรประชาชนพยานคน<br>ที่1 | 4                     | ยังไม่ได้ส่ง<br>เอกสาร |                      |
|      |            | 4          | สำเนาบัตรประชาชนพยานคน<br>ที่2 | ٤.                    | ยังไม่ได้ส่ง<br>เอกสาร |                      |
|      |            |            |                                |                       |                        |                      |
|      |            |            |                                |                       | ปิด                    |                      |

ภาพที่ 6 หน้าต่างสำหรับอัพโหลดเอกสาร

 เมื่อเอกสารของนักศึกษาผ่านการตรวจสอบจากเจ้าหน้าที่ทะเบียนและประมวลผลแล้ว ปุ่มอัพโหลดเอกสารจะ หายไป ดังภาพที่ 7

| KPRI                       | J                  |          |                                | ลงท               | ะเบียนขยายเวลา ตรวจสอบส                             | สถานะ ออกจากระบบ |
|----------------------------|--------------------|----------|--------------------------------|-------------------|-----------------------------------------------------|------------------|
| ข้อมู<br>*** <sub>บ้</sub> | ลขอขย<br>เกศึกษาสา | <b>1</b> | <b>ัพโหลดเอกสา</b>             | วิ (ไฟล์ .pdf เท่ | ານັ້ນ)                                              |                  |
| #                          | ปีการศ์<br>1/25    | #        | เอกสารที่ด้องแนบ               | อัพโหลด<br>ไฟล์   | สถานะ                                               | สถานะ            |
|                            | 1725               | 1        | บันทึกการขอขยาย<br>เวลา        |                   | เอกสารถูกต้อง                                       |                  |
|                            |                    | 2        | สำเนาบัตรประชาชน<br>ผู้ปกครอง  | ±                 | เอกสารไม่ถูกต้อง เพราะไม่<br>เซ็นรับรองสำเนาถูกต้อง |                  |
|                            |                    | 3        | สำเนาบัตรประชาชน<br>พยานคนที่1 | 4                 | เอกสารไม่ถูกต้อง เพราะไม่<br>เซ็บรับรองสำเนาถูกต้อง |                  |
|                            |                    | 4        | สำเนาบัตรประชาชน<br>พยานคนที่2 | ٤                 | เอกสารไม่ถูกต้อง เพราะไม่<br>เซ็นรับรองสำเนาถูกต้อง |                  |
|                            |                    |          |                                |                   | ปิด                                                 |                  |
|                            |                    | _        |                                |                   | U H                                                 |                  |

**ภาพที่ 7** สถานะเอกสาร

 เมื่อเอกสารผ่านการตรวจสอบทั้งหมด 4 ไฟล์แล้ว จะมีแสดงสถานะดังนี้ รอการอนุมัติจากอาจารย์ที่ปรึกษา รอการอนุมัติจากหัวหน้างานทะเบียนและประมวลผล รอการอนุมัติจากผู้อำนวยการสำนักส่งเสริมวิชาการๆ รอการอนุมัติจากรองอธิการบดีฝ่ายวิชาการ ตามลำดับ ดังภาพที่ 8

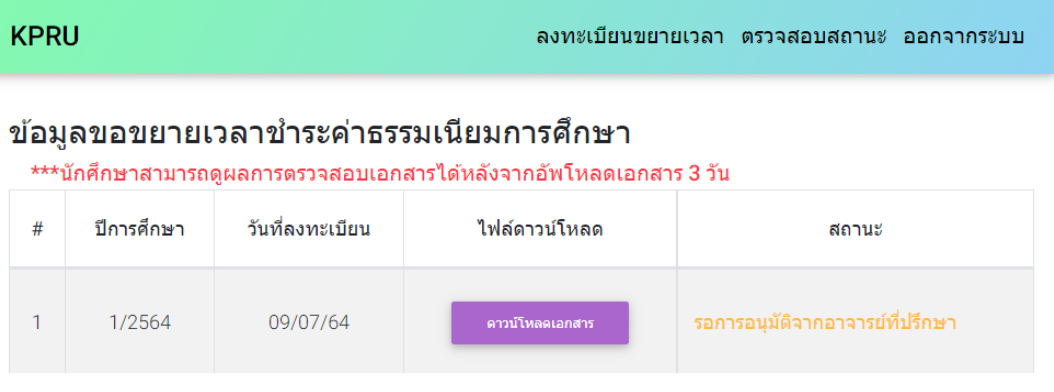

**ภาพที่ 8** สถานะคำร้องขอขยายเวลา

 เมื่อการลงทะเบียนคำร้องขอขยายเวลาชำระค่าธรรมเนียมการศึกษา ผ่านการอนุมัติจากรองอธิการบดีฝ่าย วิชาการ นักศึกษาจะสามารถพิมพ์ใบแจ้งชำระค่าธรรมเนียมการศึกษา ดังภาพที่ 9 โดยสามารถชำระ ค่าธรรมเนียมการศึกษาได้ผ่านช่องทางเคาน์เตอร์เซอร์วิส หรือช่องทางธนาคาร

| KPRU | I          |                 | ลงทะเบียนขยายเวลา | า ตรวจสอบสถานะ ออกจากระบบ |
|------|------------|-----------------|-------------------|---------------------------|
| #    | ปีการศึกษา | วันที่ลงทะเบียน | ไฟล์ดาวน์โหลด     | สถานะ                     |
| 1    | 1/2564     | 06/07/64        | ตาวน์โหลดเอกสาร   | พิมพ์ไบข่าระเงิน          |

ภาพที่ 9 พิมพ์ใบแจ้งชำระเงิน

 เมื่อนักศึกษาทำการชำระค่าธรรมเนียมการศึกษาแล้ว จะแสดงสถานะว่า ชำระค่าธรรมเนียมการศึกษาสำเร็จ ดังภาพที่ 10

| KPRU | ลงทะเบียนขยายเวลา | ตรวจสอบสถานะ | ออกจากระบบ |
|------|-------------------|--------------|------------|
|      |                   |              |            |

# ข้อมูลขอขยายเวลาชำระค่าธรรมเนียมการศึกษา

\*\*\*นักศึกษาสามารถดูผลการตรวจสอบเอกสารได้หลังจากอัพโหลดเอกสาร 3 วัน

| # | ปีการศึกษา | วันที่ลงทะเบียน | ไฟล์ดาวน์โหลด   | สถานะ                          |
|---|------------|-----------------|-----------------|--------------------------------|
| 1 | 2/2563     | 09/07/64        | ดาวน์โหลดเอกสาร | ชำระค่าธรรมเนียมการศึกษาสำเร็จ |

**ภาพที่ 10** สถานะชำระค่าธรรมเนียมการศึกษาสำเร็จ

# คู่มือการใช้งานระบบขาดแคลนทุนทรัพย์อย่างแท้จริง

้นักศึกษาที่สามารถลงทะเบียนขาดแคลนทุนทรัพย์ได้ต้องผ่านการลงทะเบียนขอขยายเวลาสำเร็จก่อน โดยการ ล็อกอินเข้าใช้งาน

- รหัสผู้ใช้งาน คือรหัสนักศึกษา เช่น 6213201XX
- รหัสผ่าน คือวันเดือนปีเกิด วว/ดด/ปป เช่น 13/12/60

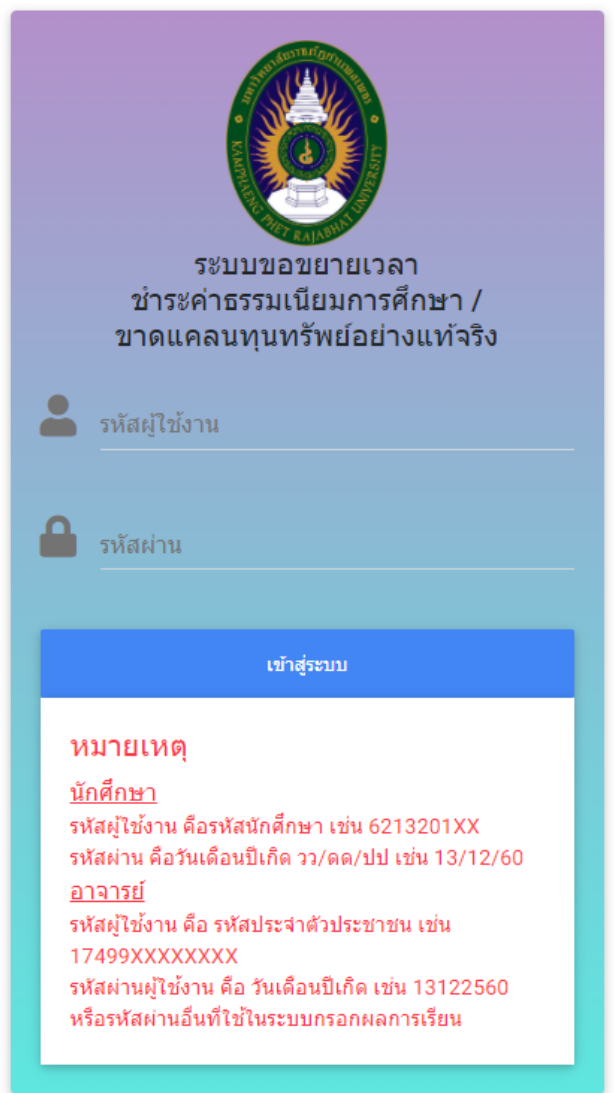

ภาพที่ 1 หน้าจอล็อกอินเข้าใช้งานระบบ

เมื่อล็อกอินเข้าสู่ระบบให้นักศึกษาสังเกตแถบเมนู ดังภาพที่ 2 โดยเมนูลงทะเบียนผู้ขาดแคลนทุนทรัพย์ จะใช้สำหรับกรอกข้อมูลเบื้องต้นของนักศึกษา ส่วนเมนูตรวจสอบสถานะจะใช้สำหรับตรวจสอบสถานะ ในกรณีที่ นักศึกษายังไม่ได้ลงทะเบียนผู้ขาดแคลนทุนทรัพย์ในภาคเรียนนั้น เมื่อนักศึกษาล็อกอินเข้าใช้งานระบบจะเข้ามาสู่ หน้าลงทะเบียนผู้ขาดแคลนทุนทรัพย์ แต่ในกรณีที่นักศึกษาลงทะเบียนผู้ขาดแคลนทุนทรัพย์ในภาคเรียนนั้นแล้ว เมื่อนักศึกษาล็อกอินเข้าใช้งานระบบจะเข้ามาสู่หน้าตรวจสอบสถานะ

| KPRU | ลงทะเบียนผู้ขาดแคลนทุนทรัท              | เย้ ออกจากระบบ |
|------|-----------------------------------------|----------------|
|      |                                         |                |
| KPRU | ตรวจสอบสถาง                             | เะ ออกจากระบบ  |
|      | <b>ภาพที่ 2</b> แถบเมนูขาดแคลนทุนทรัพย์ |                |

#### วิธีใช้งานระบบขาดแคลนทุนทรัพย์อย่างแท้จริง

 สำหรับนักศึกษาที่มีความประสงค์จะยื่นคำร้องขาดแคลนทุนทรัพย์ ให้ทำการลงทะเบียนผู้ขาดแคลนทุนทรัพย์ โดยนักศึกษาจะต้องกรอกข้อมูลให้ครบถ้วน จากนั้นกดปุ่มบันทึกข้อมูล ดังภาพที่ 3

| KPRU                                  | ลงทะเบียนผู้ขาดแคลนทุนทรัพย์ ออกจากระบบ   |
|---------------------------------------|-------------------------------------------|
| <b>ข้อมูลนักศึกษา</b><br>รหัสนักศึกษา | <b>ข้อมูลที่อยู่ปัจจุบัน</b><br>บ้านเลขที |
| 621320910                             | บ้านเลขที่                                |
| ชื่อ-นามสกุล                          | หมู่ที่                                   |
| นางสาวมุธิตา พลภักดี                  | หมู่ที่                                   |
| ประเภทนักศึกษา                        | ชื่อหมู่บ้าน                              |
| ปกติ (กำแพงเพชร)                      | ชื่อหมู่บ้าน                              |
| โปรแกรมวิชา                           | ถนน                                       |
| เทคโนโลยีสารสนเทศ                     | ถนน                                       |
| สังกัดคณะ                             | น้อย                                      |
| คณะวิทยาศาสตร์และเทคโนโลยี            | ชอย                                       |
| d v                                   | จังหวัด                                   |

**ภาพที่ 3** หน้าลงทะเบียนผู้ขาดแคลนทุนทรัพย์

 เมื่อกดปุ่มบันทึกข้อมูลจะแสดงหน้าต่างยืนยันลงทะเบียนเป็นผู้ขาดแคลนทุนทรัพย์อย่างแท้จริง เพื่อให้ นักศึกษายืนยันว่าได้ ตรวจสอบข้อมูลว่ามีการกรอกข้อมูลอย่างถูกต้อง จากนั้นให้กดปุ่มยืนยัน ดังภาพที่ 4

| PRU                                                                     |                                                                                               |                                    |                                                                   | ตรวจสอบสถานะ | ออกจากระบบ |
|-------------------------------------------------------------------------|-----------------------------------------------------------------------------------------------|------------------------------------|-------------------------------------------------------------------|--------------|------------|
| ข้อมูลนักศึกษา<br>รหัสนักศึกษา<br>621320910                             |                                                                                               |                                    | <b>ข้อมูลที่อยู่ปัจจุบัน</b><br><sup>บ้านเลขที</sup><br>166       |              |            |
| ชื่อ-นามสกุล<br>นางสาวมุธิตา พลภั<br>ประเภทนักศึกษา<br>ปกติ (กำแพงเพชร) | ยืนยันลงทะเบียนเป็นผู้ข<br>นักศึกษาได้ทำการตรวจสอบข้อมูลง<br>ยืนยันลงทะเบียนเป็นผู้ขาดแคลนทุง | <b>ี่มาดเ</b><br>ที่กรอก<br>นทรัพย | <b>เคลนทุนทรัพย์</b><br>เมาอย่างถูกต้องและต้องก<br>ย์อย่างแท้จริง | 15           |            |
| โปรแกรมวิชา<br>เทคโนโลยีสารสนเ                                          |                                                                                               |                                    | ยืนยัน ปีด                                                        |              |            |
| สังกัดคณะ<br>คณะวิทยาศาสตร์แล                                           | าะเทคโนโลยี                                                                                   |                                    | <b>100</b>                                                        |              |            |

**ภาพที่ 4** หน้าต่างยืนยันลงทะเบียนเป็นผู้ขาดแคลนทุนทรัพย์

 เมื่อบันทึกข้อมูลสำเร็จจะแสดงข้อมูลภาคเรียน วันที่ลงทะเบียน ไฟล์ดาวน์โหลด สถานะตามลำดับดังภาพที่ 5 ให้นักศึกษาทำการคลิกที่ปุ่มดาวน์โหลดเอกสาร เพื่อนำเอกสารแบบคำร้องเป็นผู้ขาดแคลนทุนทรัพย์ และ หนังสือรับรองรายได้ไปเขียนข้อมูลพร้อมเซ็นลายเซ็น เมื่อเซ็นแล้วให้ทำเป็นไฟล์ pdf จากนั้นให้ทำการคลิก ปุ่มอัปโหลดเอกสาร เพื่ออัปโหลดเอกสารเข้าระบบ

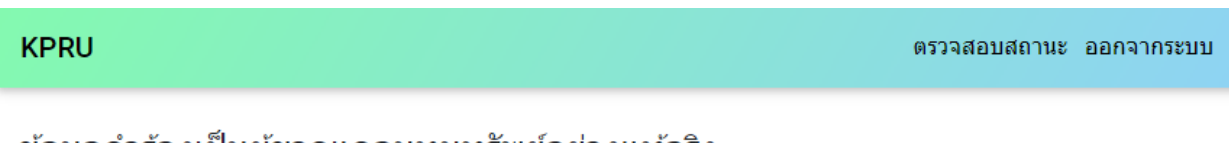

### ข้อมูลคำร้องเป็นผู้ขาดแคลนทุนทรัพย์อย่างแท้จริง

ท่านต้องอัพโหลดเอกสารตั้งแต่วันที่ 11 กันยายน 2564 ถึง 17 กันยายน 2564 นักศึกษาสามารถดูผลการตรวจสอบเอกสารได้หลังจากอัพโหลดเอกสาร 3 วัน เมื่อเอกสารผ่านการพิจารณานักศึกษาต้องชำระค่าธรรมเนียมการศึกษาตั้งแต่วันที่ 18 กันยายน 2564 ถึง 8 ตุลาคม 2564

| # | ปีการศึกษา | วันที่ลงทะเบียน | ไฟล์ดาวน์โหลด | สถานะ       |
|---|------------|-----------------|---------------|-------------|
| 1 | 1/2564     | 10/09/64        | ดาวน์โหลดไฟล์ | อัทโหลดไฟล์ |

# **ภาพที่ 5** หน้าตรวจสอบสถานะ

4. เมื่อทำการคลิกที่ปุ่มอัปโหลดเอกสาร จะแสดงหน้าต่างขึ้นมา ดังภาพที่ 6 เพื่อให้นักศึกษาทำการอัปโหลดไฟล์ เอกสารทีละไฟล์ ตามหัวข้อด้านหน้า หากยังไม่ได้อัปโหลดเอกสารจะขึ้นสถานะ ยังไม่ได้ส่งเอกสาร เมื่อ อัปโหลดเอกสารแล้ว จะขึ้นสถานะ อยู่ระหว่างการตรวจสอบ เมื่อผ่านการตรวจสอบและเอกสารถูกต้องจะขึ้น สถานะ เอกสารถูกต้อง แต่ถ้าเอกสารไม่ถูกต้อง จะขึ้นสถานะเอกสารไม่ถูกต้องตามด้วยเหตุผลที่ไม่ถูกเพราะ อะไร ในกรณีที่เอกสารไม่ถูกต้องให้นักศึกษาทำแก้ไขให้ถูกต้องจากนั้นทำการอัปโหลดเอกสารใหม่อีกครั้ง ทำ จนกว่า เอกสารทุกหัวข้อจะขึ้นสถานะผ่าน

| KPRU                                               |                                                                                           |                             |                                                                                          |                 |                        | ตรวจสอบสถานะ ออกจากระบบ |
|----------------------------------------------------|-------------------------------------------------------------------------------------------|-----------------------------|------------------------------------------------------------------------------------------|-----------------|------------------------|-------------------------|
| <b>ข้อมูล</b><br>ท่านต้อง<br>นักศึกษา<br>เมื่อเอกส | <b>คำร้องเป็นผู้ขา</b><br>มอัพโหลดเอกสารตั้งแ<br>าสามารถดูผลการตรว<br>สารผ่านการพิจารณาน้ | ดแค<br>ต่วันที่ 1<br>ได้ อี | ลนทุนทรัพย้อย่างแท้จริง<br>11 กันยายน 2564 ถึง 17 กันยายน 25<br>มัพโหลดเอกสาร (ไฟส.pdf เ | I<br>564<br>    |                        | าคม 2564                |
| #                                                  | ปีการศึกษา                                                                                |                             |                                                                                          |                 |                        | สถานะ                   |
| 1                                                  | 1/2564                                                                                    | #                           | <mark>เ</mark> อกสารที่ต้องแนบ                                                           | อัพโหลด<br>ไฟล์ | สถานะ                  | อัพโหลดไฟล์             |
|                                                    |                                                                                           | 1                           | แบบศาร้องเป็นผู้ขาดแคลนทุน<br>ทรัพย์ (หน้าที่ 1)                                         | 4               | ยังไม่ได้ส่ง<br>เอกสาร |                         |
|                                                    |                                                                                           | 2                           | แบบศาร้องเป็นผู้ขาดแคลนทุน<br>ทรัพย์ (หน้าที่ 2)                                         | 1               | ยังไม่ได้ส่ง<br>เอกสาร |                         |
|                                                    |                                                                                           | 3                           | แบบศำร้องเป็นผู้ขาดแคลนทุน<br>ทรัพย์ (หน้าที่ 3)                                         | 1               | ยังไม่ได้ส่ง<br>เอกสาร |                         |
|                                                    |                                                                                           | 4                           | หนังสือรับรองรายได้                                                                      | 1               | ยังไม่ได้ส่ง<br>เอกสาร |                         |
|                                                    |                                                                                           | 5                           | สำเนาบัตรประจำตัวข้าราชการ หรือ<br>สำเนาบัตรประชาชนของผู้ที่รับรอง                       | 4               | ยังไม่ได้ส่ง<br>เอกสาร |                         |
|                                                    |                                                                                           |                             |                                                                                          |                 | ปิด                    |                         |
|                                                    |                                                                                           |                             |                                                                                          |                 |                        |                         |
|                                                    |                                                                                           |                             |                                                                                          |                 |                        |                         |
|                                                    |                                                                                           |                             |                                                                                          |                 |                        |                         |

ภาพที่ 6 หน้าต่างสำหรับอัปโหลดเอกสาร

 เมื่อเอกสารของนักศึกษาผ่านการตรวจสอบจากเจ้าหน้าที่ทะเบียนและประมวลผลแล้ว ปุ่มอัปโหลดเอกสารจะ หายไป ดังภาพที่ 7

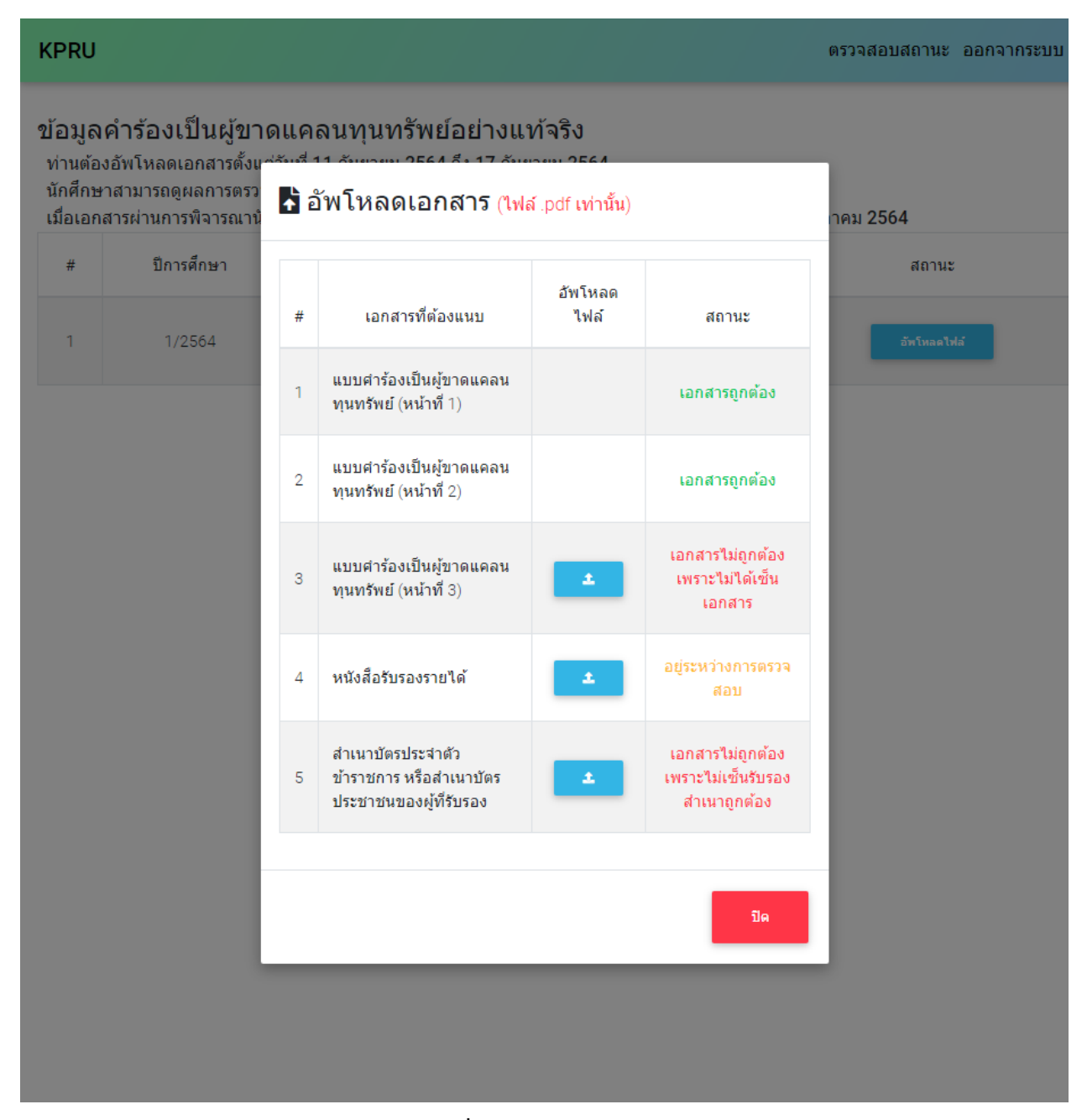

**ภาพที่ 7** สถานะเอกสาร

 เมื่อเอกสารผ่านการตรวจสอบทั้งหมด 5 ไฟล์แล้ว จะมีแสดงสถานะดังนี้ รอการอนุมัติจากอาจารย์ที่ปรึกษา รอการพิจารณาคำร้องเป็นผู้ขาดแคลนทุนทรัพย์ ตามลำดับ ดังภาพที่ 8

| KPRI                                             | IJ                                                                                                    |  |  | ตรวจสอบสถานะ ออกจากระบบ |  |  |
|--------------------------------------------------|----------------------------------------------------------------------------------------------------|--|--|-------------------------|--|--|
| <b>ข้อมู</b><br>ท่านต่<br>นักศึก<br>เมื่อเอ      | ข้อมูลคำร้องเป็นผู้ขาดแคลนทุนทรัพย์อย่างแท้จริง<br>ท่านต้องอัพโหลดเอกสารตั้งแต่วันที่ 11 กันยายน 2564 ถึง 17 กันยายน 2564<br>นักศึกษาสามารถดูผลการตรวจสอบเอกสารได้หลังจากอัพโหลดเอกสาร 3 วัน<br>เมื่อเอกสารผ่านการพิจารณานักศึกษาต้องชำระค่าธรรมเนียมการศึกษาตั้งแต่วันที่ 18 กันยายน 2564 ถึง 8 ตุลาคม 2564 |  |  |                         |  |  |
| # ปีการศึกษา วันที่ลงทะเบียน ไฟล์ดาวน์โหลด สถานะ |                                                                                                    |  |  | สถานะ                   |  |  |

**ภาพที่ 8** สถานะคำร้องขาดแคลนทุนทรัพย์

รอการอนุมัติจากอาจารย์ที่ปรึกษา

 เมื่อการลงทะเบียนคำร้องขาดแคลนทุนทรัพย์ ผ่านการพิจารณาคำร้องเป็นผู้ขาดแคลนทุนทรัพย์ นักศึกษาจะ สามารถพิมพ์ใบแจ้งชำระค่าธรรมเนียมการศึกษา ดังภาพที่ 9 โดยสามารถชำระค่าธรรมเนียมการศึกษาได้ผ่าน ช่องทางเคาน์เตอร์เซอร์วิส หรือช่องทางธนาคาร

| KPRU |  | ตรวจสอบสถานะ ออกจากระบบ |
|------|--|-------------------------|
|      |  |                         |

#### ข้อมูลคำร้องเป็นผู้ขาดแคลนทุนทรัพย์อย่างแท้จริง

10/09/64

1/2564

ท่านต้องอัพโหลดเอกสารตั้งแต่วันที่ 11 กันยายน 2564 ถึง 17 กันยายน 2564 นักศึกษาสามารถดูผลการตรวจสอบเอกสารได้หลังจากอัพโหลดเอกสาร 3 วัน เมื่อเอกสารผ่านการพิจารณานักศึกษาต้องชำระค่าธรรมเนียมการศึกษาตั้งแต่วันที่ 18 กันยายน 2564 ถึง 8 ตุลาคม 2564

| # | ปีการศึกษา | วันที่ลงทะเบียน | ไฟล์ดาวน์โหลด | สถานะ     |
|---|------------|-----------------|---------------|-----------|
| 1 | 1/2564     | 10/09/64        | ดาวบ์โหลดไฟล์ | ช่าระเงิน |

**ภาพที่ 9** พิมพ์ใบแจ้งชำระเงิน

 เมื่อคลิกปุ่มชำระเงินจะแสดงหน้าต่าง เพื่อให้นักศึกษาพิมพ์ใบแจ้งชำระค่าธรรมเนียมการศึกษา หรือชำระเงิน ค่าธรรมเนียมการศึกษาออนไลน์ ดังภาพที่ 10

| KP                                | RU                                                                           | ពភ                                                                                                    | งจสอบสถานะ ออกจากระบบ     |
|-----------------------------------|------------------------------------------------------------------------------|----------------------------------------------------------------------------------------------------|---------------------------|
| <b>ข้อ</b><br>ท่า<br>นัก<br>เมื่อ | <b>มูลคำร้องเ</b> ป็<br>นต้องอัพโหลดเอ<br>ศึกษาสามารถดูผ<br>อเอกสารผ่านการท์ | นผู้ขาดแคลนทุนทรัพย์อย่างแท้จริง<br>กสารตั้งแต่วันที่ 11 กันยายน 2564 ถึง 17 กันยายน 2564<br>ง<br>รู พิมพ์ใบข้าระเงิน | <b>ถึง 8 ตุลาคม 256</b> 4 |
| #                                 | ร์ ปีการศึกษ                                                                 | ้<br>นักศึกษาสามารถพิมพ์ใบแจ้งชำระเงินค่าธรรมเนียมการศึกษาเพื่อชำระค่                                                 | สถานะ                     |
| 1                                 | 1/2564                                                                       | ธรรมเนียมการศึกษาผ่านช่องทางเคาน์เตอร์เซอร์วิส หรือช่องทางธนาคา<br>หรือชำระเงินค่าธรรมเนียมการศึกษาออนไลน์ได้         | วิ<br>พิมพ์ไบชาระเงิน     |
|                                   |                                                                              | พิมพ์ไบแจ้งชำระเงินค่าธรรมเนียมการศึกษา 1/2564                                                                        |                           |
|                                   |                                                                              | ข่าระเงินต่าธรรมเนียมการศึกษาออนใลน์<br>VISA Complete<br>NEXT PromptPay                                               |                           |
|                                   |                                                                              | ปิด                                                                                                    |                           |
|                                   |                                                                              |                                                                                                    |                           |
|                                   |                                                                              |                                                                                                    |                           |

**ภาพที่ 10** สถานะชำระค่าธรรมเนียมการศึกษาสำเร็จ

 เมื่อนักศึกษาทำการชำระค่าธรรมเนียมการศึกษาแล้ว จะแสดงสถานะว่า ชำระค่าธรรมเนียมการศึกษาสำเร็จ ดังภาพที่ 11

| KPRU |  | ตรวจสอบสถานะ | ออกจากระบบ |
|------|--|--------------|------------|
|      |  |              |            |

#### ข้อมูลคำร้องเป็นผู้ขาดแคลนทุนทรัพย์อย่างแท้จริง

ท่านต้องอัพโหลดเอกสาร<sup>์</sup>ตั้งแต่วันที่ 11 กันย<sup>้</sup>ายน 2564 ถึง 17 กันยายน 2564 นักศึกษาสามารถดูผลการตรวจสอบเอกสารได้หลังจากอัพโหลดเอกสาร 3 วัน เมื่อเอกสารผ่านการพิจารณานักศึกษาต้องชำระค่าธรรมเนียมการศึกษาตั้งแต่วันที่ 18 กันยายน 2564 ถึง 8 ตุลาคม 2564

| # | ปีการศึกษา | วันที่ลงทะเบียน | ไฟล์ดาวน์โหลด | สถานะ                           |
|---|------------|-----------------|---------------|---------------------------------|
| 1 | 1/2564     | 10/09/64        | ดาวบ์โหลดไฟล์ | ช่าระค่าธรรมเนียมการศึกษาสำเร็จ |

**ภาพที่ 11** สถานะชำระค่าธรรมเนียมการศึกษาสำเร็จ